## Manual

Frälsningsarmén webbplats

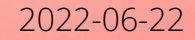

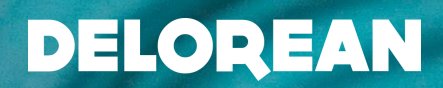

## INNEHÅLLS-FÖRTECKNING

| Bakgrund                                   | sid 3  |
|--------------------------------------------|--------|
| Sidtyper och exempel                       | sid 5  |
| Vilka moduler finns                        | sid 17 |
| Logga in                                   | sid 32 |
| Redigera toppmeny                          | sid 36 |
| Skapa innehållssida                        | sid 39 |
| Skapa Samlingssida                         | sid 46 |
| Bildhantering, Alt-texter och fokuspunkter | sid 53 |
| Lägga in moduler                           | sid 56 |
| Textblock                                  | sid 59 |
| Bild och bildspel                          | sid 62 |
| Banner                                     | sid 65 |
| Puff                                       | sid 67 |
| Pufflista                                  | sid 70 |
| Rubrikblock                                | sid 72 |
| Dragspel                                   | sid 74 |
| Citat                                      | sid 76 |
| Faktaruta                                  | sid 78 |
| Förhandsgranska, spara och publicera       | sid 80 |
| Smalt innehåll och vänstermenyn            | sid 82 |
| Tillgänglighet                             | sid 85 |
| Riktlinjer                                 | sid 91 |

# BAKGRUND

3

## Bakgrund

Den nya webbplatsen kommer ligger i plattformen Umbraco. Webbsidan ligger fram tills lanseringen på en testmiljö och planerad lansering efter sommaren 2022.

Vi tycker det är så roligt att ni kommer jobba och fylla webbplatsen med innehåll. Innan ni sätter igång är det några saker som vi vill att ni har med er:

- Det kan vara vissa laddningstider på sidan. Dessa laddningstider kommer inte den lanserade sidan ha.
- Det kommer vara vissa justeringar på avstånd och marginaler till olika moduler
- Det är fler moduler som kommer att tillkomma
- Det kan vara vissa buggar på olika webbläsare och som vi jobbar med parallellt
- Och, ha så roligt! Vi hoppas ni kan få mycket nytta av er nya sajt!

# SIDTYPER

### SIDTYPER

Den nya webben består av följande sidtyper

- Startsida skyltfönstret utåt!
- Kår-och verksamhetssida huvudsida för de individuella lokala kårerna
- **Egen sida -** används enbart av verksamheter som har en egen logotyp som är godkänd från ledningen
- Samlingssida samlar ett ämne med undersidor, t.ex sida för "Hemlöshet". *Kan användas av kårer och verksamheter.*
- Innehållssida sida med innehåll som ska förmedla information. Har inga undersidor. *Kan användas av kårer och verksamheter.*
- **Projektsida** sida som är mer projekt/kampanj, t.ex Internationellt bistånd
- Artikelsida en sida med innehåll som är mer tidsanknutet och aktualiteter
- Hitta till oss med kartfunktion
- **Samlingssida Artiklar -** agerar som kategori åt artikelsidor. I vårt fall ska två stycken finnas: nyheter samt debatt.
- Aktuellt listar våra två "Samlingssida Artiklar"
- Övriga sidor, som t.ex Sökresultat och felsidor

### INNEHÅLLSTYP Startsida

Skyltfönstret utåt!

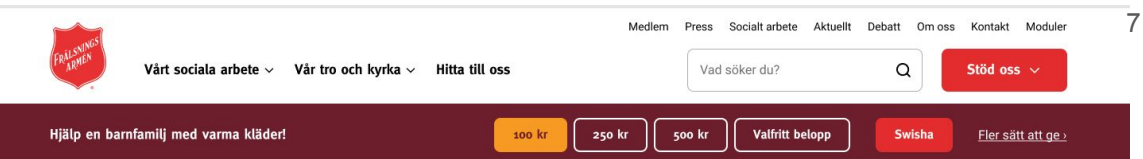

### Så här jobbar vi med människohandel

Laoreet aliquam laoreet molestie amet. Odio sit rutrume eu enim auctor in. Dortor hac sociis atiligo, mets dignissim nunc, pellentesque egestas.

#### Vårt arbete mot människohandel

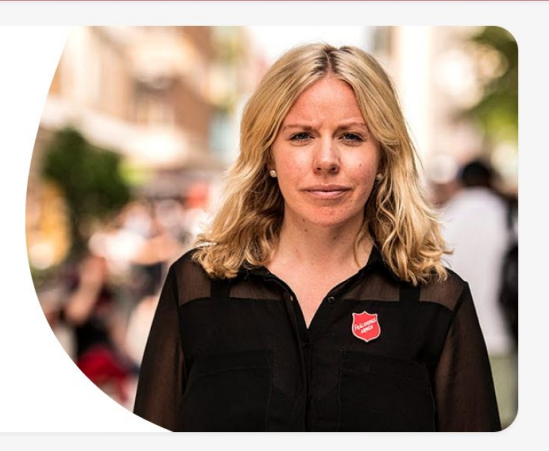

#### Vård och omsorg av människor i utsatthet

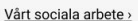

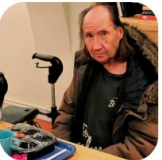

#### Hemlöshet >

Bibendum senectus dui pharetra, queno deo malesuada placerat, vivera integer...

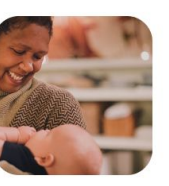

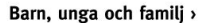

Bibendum senectus dui pharetra, queno deo malesuada placerat, vivera integer...

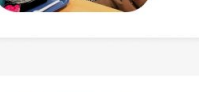

skissexempel

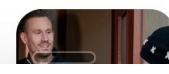

Misshruksvård

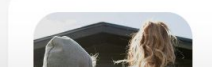

Människohandel

Varberg

### Kår-och verksamhetssida

Kårernas lokala sidor om deras verksamheter.

Har en egen meny, användaren kan navigera sig till centrala sidan.

### Vi erbjuder dig en god hemlagad soppa

Laoreet aliquam laoreet molestie amet. Odio sit rutrume eu enim auctor in. Dortor hac sociis atiligo, mets dignissim nunc, pellentesque egestas.

Läs mer om sopplunchen

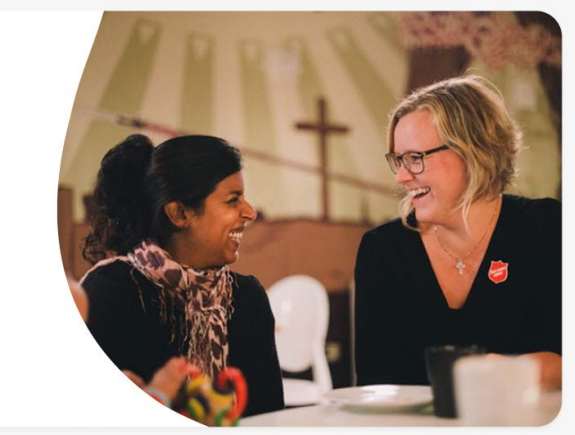

Kvällscafét Socialt arbete Körer

Skänk en fika och gemenskap för äldre!

Kalender

Vår Gudstiänst Bibelstudium

Swisha 100 kr

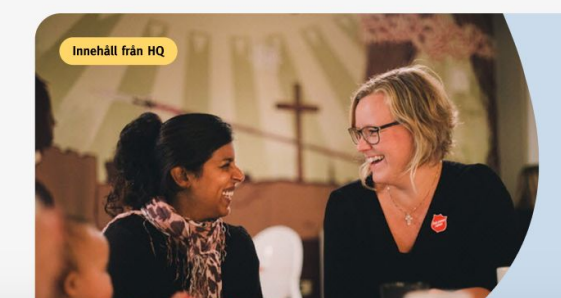

### Vår vision

Laoreet aliquam laoreet molestie amet. Odio sit rutrume eu enim auctor in, dortor hac sociis atiligo.

#### Frälsningsarméns vision

skissexempel

8

Kontakt

## Egen sida

Sida med egen navigering och med möjlighet att ändra logga.

Sida som ska kunna klara sig "fristående" och ändå under Frälsningsarméns paraply.

Används enbart av verksamheter som har en egen logotyp som är godkänd från ledningen

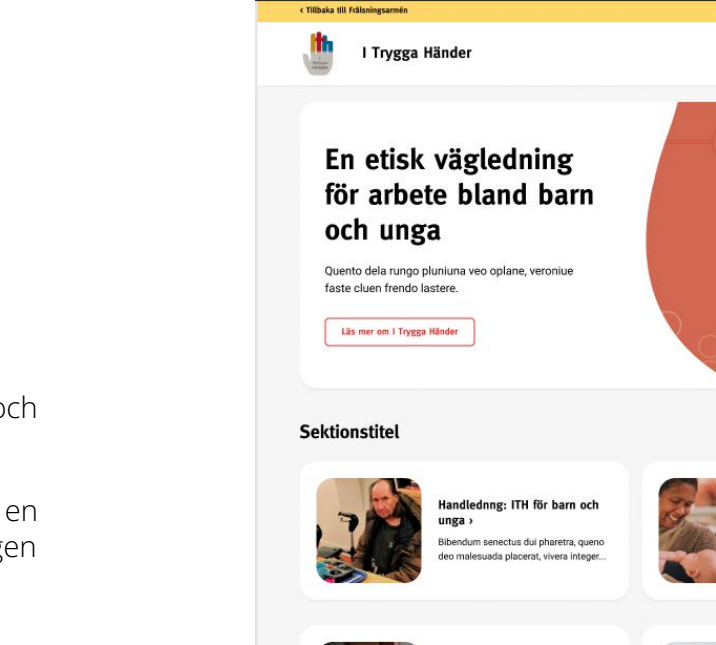

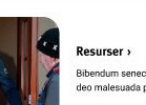

Resurser > Bibendum senectus dui pharetra, queno deo malesuada placerat, vivera integer...

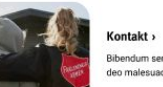

Kontakt > Bibendum senectus dui pharetra, queno deo malesuada placerat, vivera integer...

Om utbildningen >

Bibendum senectus dui pharetra, queno

deo malesuada placerat, vivera integer

Resumer Kontakt

### ITHs ambassadör Terese Fredenwall

Laoreet aliquam laoreet molestie amet. Odio sit rutrume eu enim auctor in.

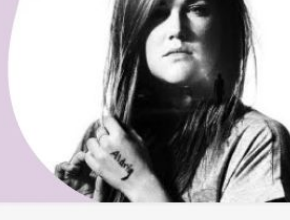

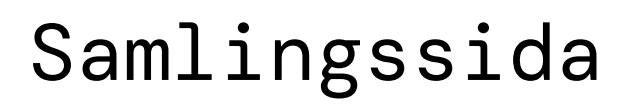

Listar och segmenterar sidor som hör till ämnet.

Har vänstermeny.

Kan användas av kårer och verksamheter.

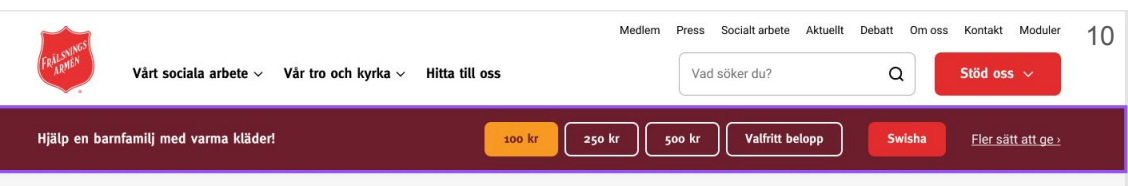

Startsida > Vad vi gör > Vårt sociala arbete > Hemlöshet

+

#### Sida för nivå 1

Sida för nivå 2

Sida för nivå 2

Sida för nivå 2 Sida för nivå 2

Sida för nivå 2

### Hemlöshet

För oss är alla medmänniskor som förtjänar värdighet och omtanke. Därför gör vi vad
 vi kan för att erbjuda den som behöver en varm säng, mat i magen, rena kläder och en dusch men också ett lyssnande öra.

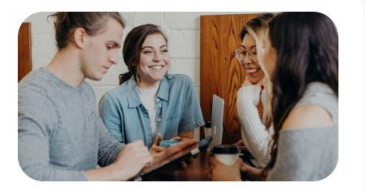

Vårt arbete med hemlöshet >

Proin risus vel ornare dui aenean egestas. Cras sit id euismod proin aenean dunewie nore sa faci...

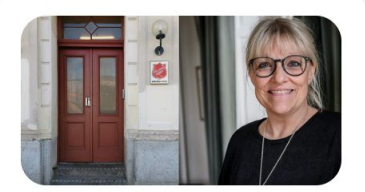

### Våra akut- och stödboenden och sociala center >

Proin risus vel ornare dui aenean egestas. Cras sit id euismod proin aenean dunewie nore sa faci...

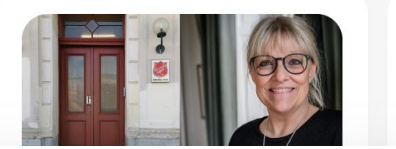

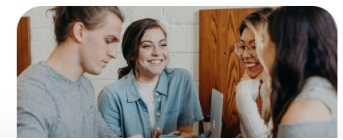

## Innehållsida

Sida med innehåll som ska förmedla information. Vid flera underrubriker skapas "Hitta på sidan" som är länkar till underrubrikerna (går att dölja).

Har vänstermeny. Har inga undersidor.

Kan användas av kårer och verksamheter.

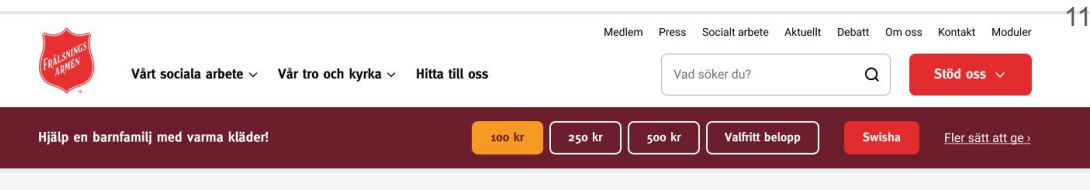

Startsida > Vad vi gör > Vårt sociala arbete > Hemlöshet > Vårt arbete mot hemlöshet

| Sida | för | nivå | 1 |
|------|-----|------|---|
|      |     |      |   |

Sida för nivå 2 Sida för nivå 2

Sida för nivå 2

Sida för nivå 2 Sida för nivå 2

### Vårt arbete mot hemlöshet

- + Förutom nattlogi på ett akutboende stödjer vi den som är hemlös och ger kärlek och
- praktisk hjälp framåt. I vårt uppdrag från kommunen strävar vi alltid mot en högre ambitionsnivå där långsiktighet och helhetstänk är ledstjärnor.

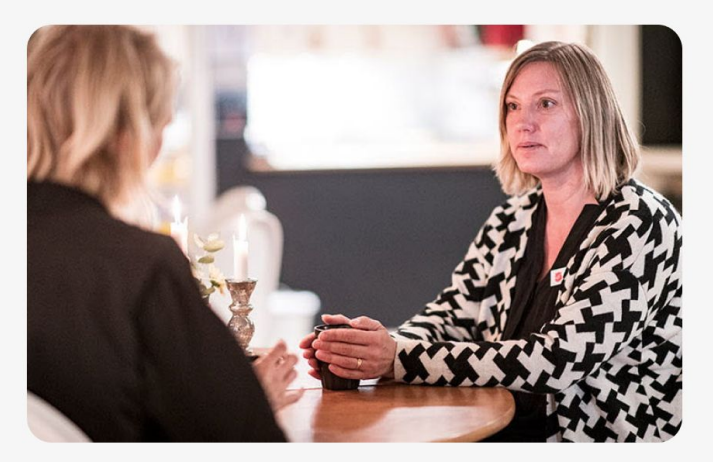

#### Hitta på sidan

- Ø Målgrupper vi mött under året Ø Så många hjälpte vi i Sverige 2020
- 🔗 Så här hjälper vi en hemlös 🔗 🔗 Hjälp en person i hemlöshet

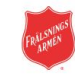

#### Vad söker du? Q

12

Startsida > Vad vi gör > Internationellt bistånd

### Internationellt bistånd

Tempor non sagittis nunc est phasellus tempor, posuere. Eu scelerisque rutrum tortor amet. Pulvinar in vulputate sagittis, blandit. Tellus id accumsan, sapien blandit tortor magna, cloriuno baladero.

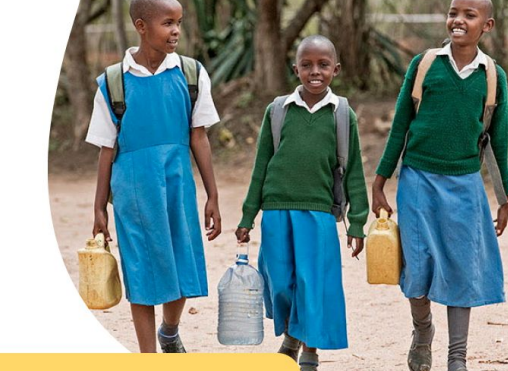

Hitta på sidan 🛷 Vårt fokus 🛷 Vår metod 🛷 Om oss 🛷 Ge en gåva

#### Vårt fokus

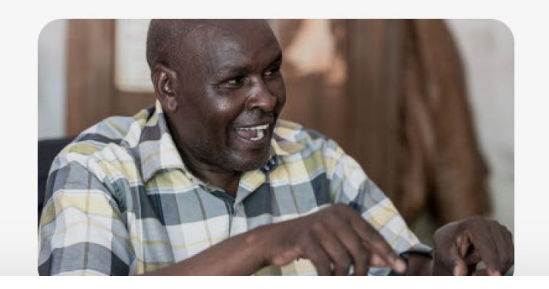

### Humanitärt bistånd

Consectetur hac sed auctor congue ideque blise tincidunt conotio quento morento delature blye ideque deloent acsed au cong...

Läs om quento doreine plisa

## Projektsida

Sida som är under Frälsningsarméns paraply och under centrala sidan. Har "Hitta på sidan" som användaren kan navigera sig med även på undersidor.

## Artikelsida

En sida med innehåll som är mer tidsanknutet och aktualiteter.

Vårt sociala arbete -> Vår tro och kyrka -> Hitta till oss

Startsida > Vår tro och kyrka > Min väg till Gud > Med Jesus kom friden

#### Med Jesus kom friden

#### 11 februari 20

Diam tortor ullamcorper ullamcorper dictum facilisis. Diam aliquet netus nunc, semper sed etiam morbi, plorem id at nibh est viverra in hac vitae, dolor. Eros, maecenas scelerisque leo viverra. Viverra ornare eu urna rhoncus facilisi.

Medlem Press Socialtarbete Aktuelit Debatt Omoss Kontakt Moduler

Q

Vad stiker du?

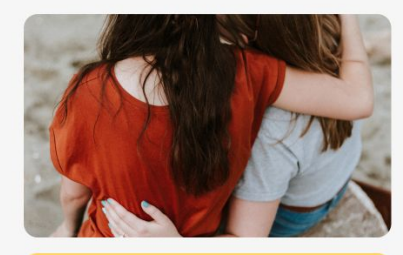

Hitta på sidan Ø Mågrupper som si mitti under året 2021. Ø Ytterliggare en askarlärk som går till en lång titel Ø Så här hjälger vi en hernlös. Ø Hjälg en person i hernlöshet

#### En rubrik som säger något

I gymnasiet hade hennes klass en handledare som var officer inom Frählningsamhen och som även ledde den kör som Hanna var med i via det estetiska valet. Marina, som frählsningsofficeren hette, hade även en kör I Frählningsamhen segi som Hanna fick nys om och den gick hon med i och sjörg i under fyrva k tills hön fyll k20.

– Jag mådde väldigt bra av att sjunga och vi hade andakt varje gång. Det var en jättefin, varm kristen gemenskap där jag lärde känna människor som kom att bli betydelsefulla för mig. De pressade mig aldrig utan lät mig vara, säger hon.

#### Ytterligare en mellis

Christina Olsson

I gymnasiet hade hennes klass en handledare som var officer inom Frälsningsammén och som även ledde den kör som Hanna var med i via det estetiska valdet. Marina, som frälsningsofficeren hette, hade även en kör i Frälsningsamméns regi som Hanna fick nys om och den gick hon med i och sjöng i under fyrva å: tills hon fylt 20.

 Jag mådde väldigt bra av att sjunga och vi hade andakt varje gång. Det var en jättelfn, varm kristen gemenskap där jag lärde känna människor som kom att bli betydelsefulla för mig. De pressade mig aldrig utan lät mig vara, säger hon.

"Många säger att de känner sig lugna och trygga när de kommer till oss och det är precis den känslan vi vill ge"

## Hitta till oss

Hitta till kårer/församlingar, stödboende och andra sociala verksamheter. Fungerar på centrala sidan.

skissexempel

Kartfunktion.

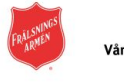

Startsida > Hitta till oss

### Hitta till oss

Här kan du söka efter våra kårer/församlingar, stödboenden och andra sociala verksamheter. Söker du ekonomisk hjälp kontaktar du oss på närmsta ort.

- Kontaktuppgifter för dig som jobbar inom kommun och socialtjänst
- Kontaktuppgifter Högkvarteret

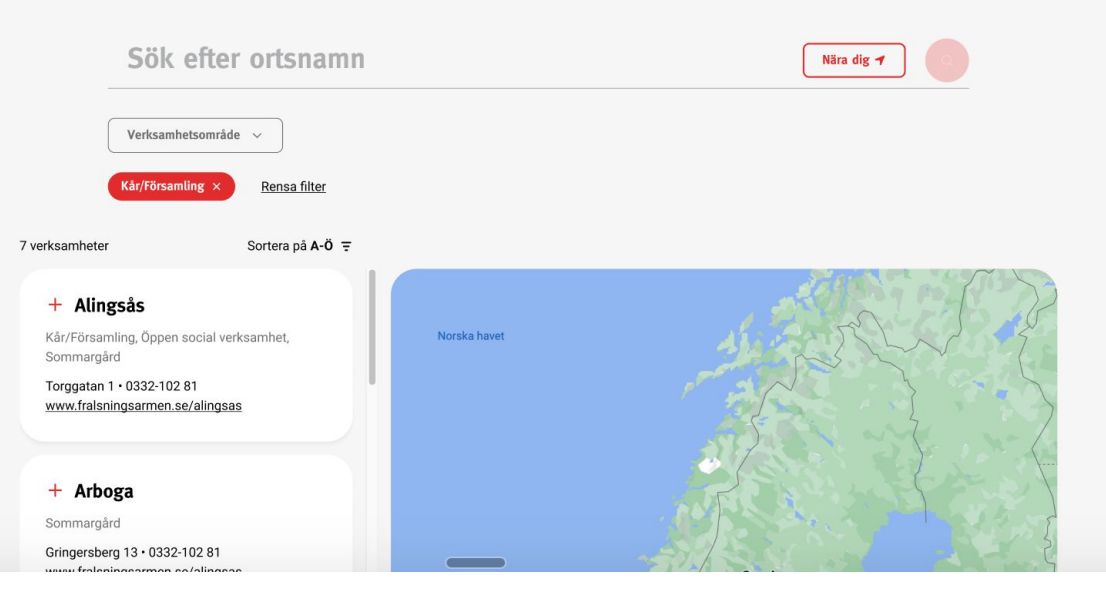

14

Medlem Press Socialt arbete Aktuellt Debatt Om oss Kontakt Moduler

Vad söker du?

Q

Stöd oss 🗸

## Aktuellt

Debatt och nyheter.

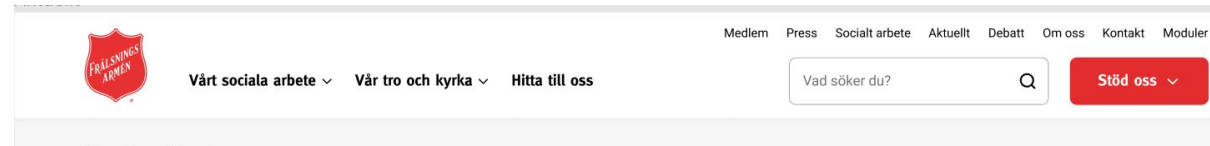

Startsida > Aktuellt

### Aktuellt

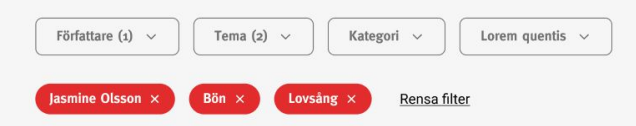

26 träffar. Sortera på senaste 🗸

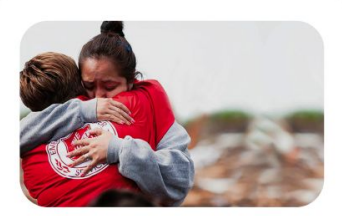

Frälsningsarmén hjälper

i Ukraina >

2021-04-28

de som drabbats av kriget

Proin risus vel ornare dui aenean egestas. Cras sit id euismod proin aenean facilisi...

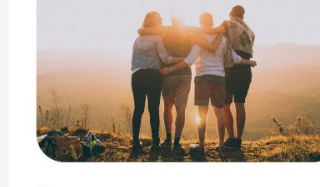

#### Är du vår nya nationella barnkonsult? >

#### 2021-04-28

Proin risus vel ornare dui aenean egestas. Cras sit id euismod proin aenean facilisi...

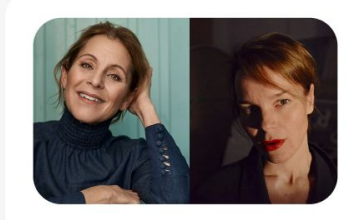

#### Välgörenhetskonsert för Ukraina ›

#### 2021-04-28

Proin risus vel ornare dui aenean egestas. Cras sit id euismod proin aenean facilisi...

# Övriga sidor

- Sökresultat
- 404-sida

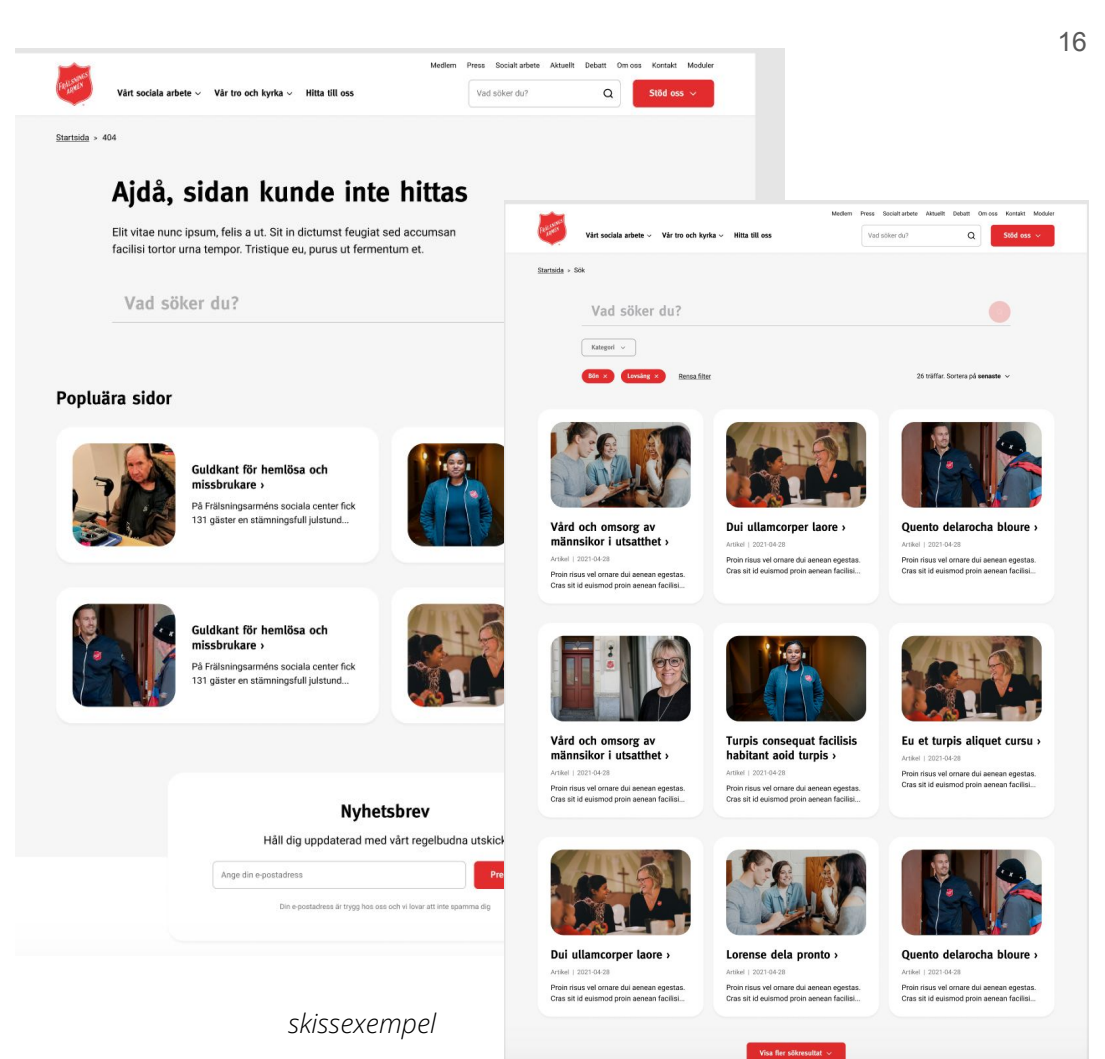

-

# VILKA MODULER FINNS?

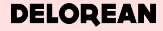

## Textmodul

#### H2-Rubrik

Arcu, arcu eget dignissim suspendisse. Sodales et volutpat sed habitasse. Sit bibendum mattis porttitor quis. Odio porttitor diam est et odio mauris. Eros, fermentum lacus pretium at semper.

Arcu, arcu eget dignissim suspendisse. Sodales et volutpat sed habitasse. Sit bibendum mattis porttitor quis.

#### H3-Rubrik

Arcu, arcu eget dignissim suspendisse. Sodales et volutpat sed habitasse. Sit bibendum mattis porttitor quis. Odio porttitor diam est et odio mauris. Eros, fermentum lacus pretium at semper.

Arcu, arcu eget dignissim suspendisse. Sodales et volutpat sed habitasse. Sit bibendum mattis porttitor quis.

#### H4-Rubrik

Arcu, arcu eget dignissim suspendisse. Sodales et volutpat sed habitasse. Sit bibendum mattis porttitor quis. Odio porttitor diam est et odio mauris. Eros, fermentum lacus pretium at semper.

Arcu, arcu eget dignissim suspendisse. Sodales et volutpat sed habitasse. Sit bibendum mattis porttitor quis.

#### H5-Rubrik

Arcu, arcu eget dignissim suspendisse. Sodales et v bibendum mattis porttitor quis. Odio porttitor diam fermentum lacus pretium at semper.

Arcu, arcu eget dignissim suspendisse. Sodales et v bibendum mattis porttitor quis.

#### Punktlista

- Imperdiet posuere aenean lacus amet mattis. Varius ornare at vitae pellentesque. Tortor darudium vestibulum, at interdum tincidunt fusce.
- Vitae sed sit et pellentesque lorem dui sapien egestas.
- Pretium egestas cras duis convallis nullam lectus sit dolor ac. Semper in massa suspendisse lorem. Feugiat molestie lorem posuere in pretium non. Diam morbi ac at eleifend morbi vel enim. Aliquet porta mattis libero integer enim scelerisque.

#### Nummerlista

- 1. Imperdiet posuere aenean lacus amet mattis
- 2. Vitae sed sit et pellentesque lorem dui sapien egestas
- Pretium egestas cras duis convallis nullam lectus sit dolor ac, semper in massa suspendisse lorem. Feugiat molestie lorem posuere in pretium non.

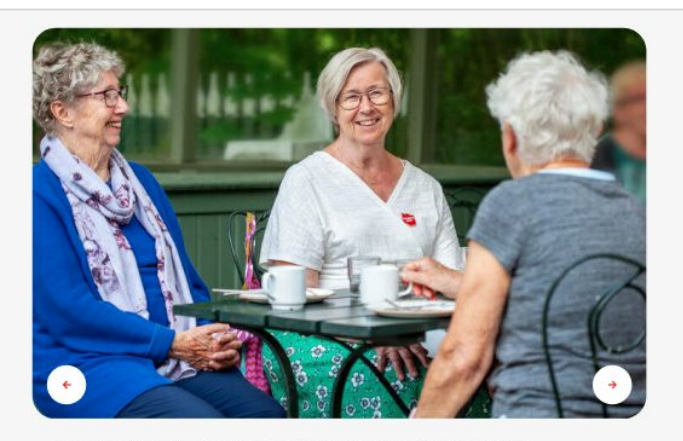

Lacus, portitior amet, parturient nec est eu, convallis et. Nunc hac vel, adipiscing donec vitae auctor nullam uma eget. Tincidunt ullamcorper faucibus pretium. Foto: Yasmine Olsson

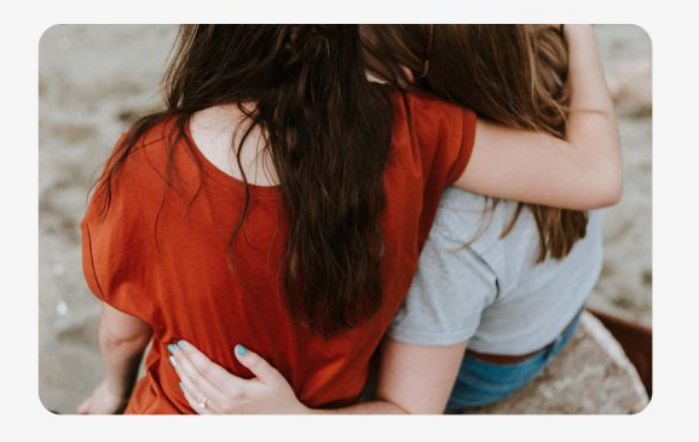

# Bild Bildspel

## Banner

#### Välgörenhetskonsert för Ukraina

Laoreet aliquam laoreet molestie amet. Odio sit rutrume eu enim auctor in. Dortor hac sociis atiligo, mets dignissim nunc, pellentesque egestas.

#### Välgörenhetskonsert för Ukraina

Laoreet aliquam laoreet molestie amet. Odio sit rutrume eu enim auctor in. Dortor hac sociis atiligo, mets dignissim nunc, pellentesque eges

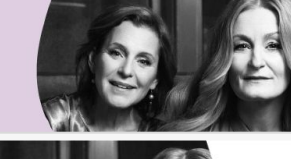

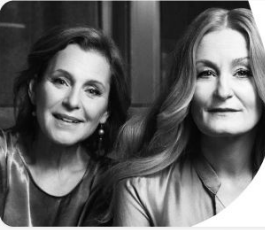

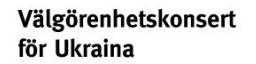

Laoreet aliquam laoreet molestie amet. Odio sit rutrume eu enim auctor in. Dortor hac sociis atiligo, mets dignissim nunc, pellentesque egestas.

vart arbete mot manniskonandei

#### Välgörenhetskonsert för Ukraina

Laoreet aliquam laoreet molestie amet. Odio sit rutrume eu enim auctor in. Dortor hac sociis atiligo, mets dignissim nunc, pellentesque egestas.

Upplev konserten på plats

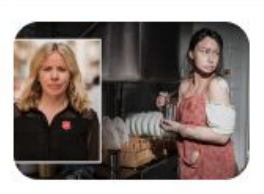

Så vill Frälsningsarmén bekämpa det moderna slaveriet ›

Puff

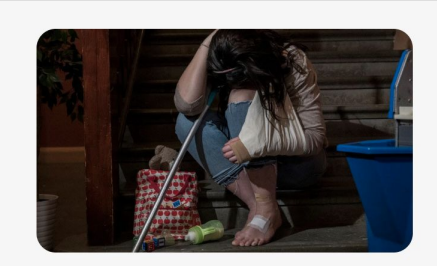

### Den osynliga hemtjänst-kvinnan

Consectetur hac sed auctor congue ideque blise tincidunt conotio quento morento delature blyeidet dorenque clue zolanteromi opil... Läs om quento doreine plisa

## Stor puff

# Pufflista liggande

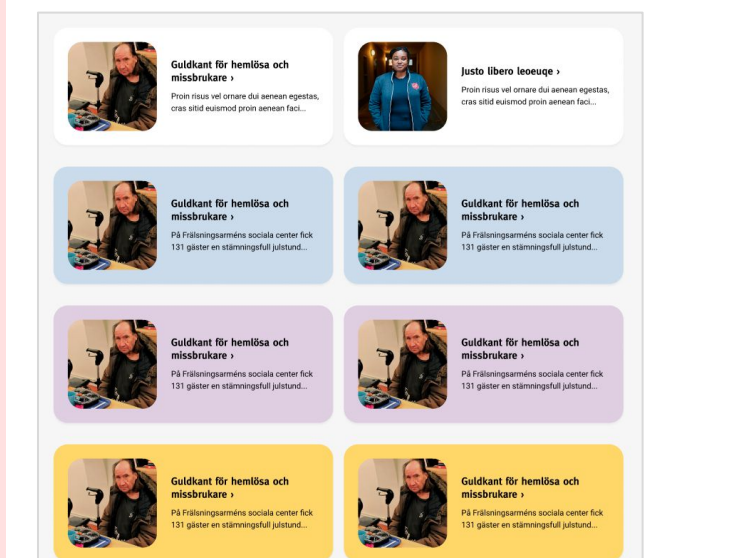

Pufflista stående

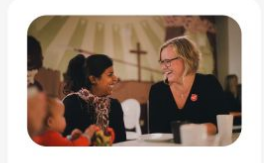

Vård och omsorg av männsikor i utsatthet >

Proin risus vel ornare dui aenean egestas. Cras sit id euismod proin aenean faci...

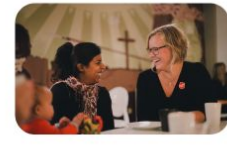

Vår tro leder till praktiskt handling >

Proin risus vel ornare dui aenean egestas. Cras sit id euismod proin aenean faci...

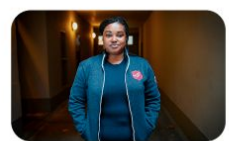

#### Stöd oss med en gåva >

Proin risus vel ornare dui aenean egestas. Cras sit id euismod proin aenean faci... + Tempor non sagittis nuncest tempor?

#### - Purus a vel elementum?

Tempor non sagittis nunc est phasellus tempor, posuere. Eu scelerisque rutrum tortor amet. Pulvinar in vulputate sagittis, blandit. Tellus id accumsan, sapien blandit tortor magna. Pellentesque id lorem aenean tortor scelerisque fermentum. <u>Vitae venenatis cras</u> ut elit sed massa. Aenean aliquam auctor dui mattis.

#### + Tincidunt enim morbi?

+ Wenium delaque douphiys?

+ Lacus morbi magna vulputate cras egestas in vulputate?

## Dragspel

### Citat

"Många säger att de känner sig lugna och trygga när de kommer till oss och det är precis den känslan vi vill ge"

Christina Olsson

"Många säger att de känner sig lugna och trygga när de kommer till oss och det är precis den känslan vi vill ge"

Christina Olsson

"Många säger att de känner sig lugna och trygga när de kommer till oss och det är precis den känslan vi vill ge"

Christina Olsson

"Många säger att de känner sig lugna och trygga när de kommer till oss och det är precis den känslan vi vill ge"

Christina Olsson

#### Faktaruta kring ämnet

Eu scelerisque rutrum tortor amet. Pulvinar in vulputate sagittis, blandit. Tellus id accumsan, sapien blandit tortor magna. Pellentesque id lorem aenean tortor scelerisque fermentum. Dutel elit sed massa. Aenean aliquam auctor dui mattis.

### Faktaruta

## Rubrikblock

Vård och omsorg av människor i utsatthet

Vårt sociala arbete >

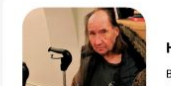

Hemlöshet > Bibendum senectus dui pharetra, queno

Barn, unga och familj > Bibendum senectus dui pharetra, queno

| А. |            |
|----|------------|
| 2  | Under      |
| ÷. |            |
| 2  | utveckling |
| С. |            |

. . . .

| Ipsum in maecenas auctor leo pharetra libero amet lectus.<br>Vestibulum commodo dai varius senectus ultamoorper<br>ornare fermentum. |
|----------------------------------------------------------------------------------------------------|
| Vestibulum commodo dai varius senectus allamoorper<br>ornare fermentum.                                                              |
|                                                                                                    |
| Ven vill du bli kontekted av?                                                                                                    |
| ~                                                                                                    |
| Ditt same                                                                                                    |
| Hur når vi dig?                                                                                                    |
| Ditt meddelande                                                                                                    |
| Jay karlas och goldanen fälleingsamdes integritetgalley<br>Skälda                                                                    |
|                                                                                                    |
| Kontakta mig                                                                                                    |
| ipsum in maecenas auctor ieo praretra istero amet ectus.<br>Vestibulum commodo dui varius senectus ullamcorper<br>ornare fermentum.  |
| Vern vill du bli kontsicted av?                                                                                                    |
| *                                                                                                    |
| Ditt sams                                                                                                    |
| Hitt er Grec Minstage<br>Har når 15 die?                                                                                             |
|                                                                                                    |
| Dit medőilande                                                                                                    |
| Jag har läst och godkänser frälsningsamlens integritetspolicy                                                                        |
| Skicka                                                                                                    |
| Kontakta mig                                                                                                    |
| ipsum in maecenas auctor leo pharetra libero amet lectus.<br>Vestibulum commodo dal varius senectus ullamcorper<br>omare fermentum.  |
| Vern vill du bli kontoictad av?                                                                                                    |
| ×                                                                                                    |
| Off norm                                                                                                    |
| Hur når vi dig?                                                                                                    |
| Ditt meddelande                                                                                                    |
|                                                                                                    |
| Jag har läst och godkänner Fräsningsamnins integritatspolicy                                                                         |

### Formulär

### Under utveckling

## Kontakt

#### Kontaktinformation

Adress
 Torggatan 1
 441 30 Alingsås

Telefon
 0322 - 102 81

e-postadress alingsas@fralsningsarmen.se

> Kårledare Susann Åsbogård 073 920 48 78 susann.a@fralsningsarmen.se

Barn & familj Lisa Thunberg ungdom.a@fralsningsarmen.se

**Rådgivning** Karl Andersson karl.a@fralsningsarmen.se

Äldrevård Isak Nivander isak@fralsningsarmen.se

#### Kalender

| <                   | April 2022                             |
|---------------------|----------------------------------------|
|                     |                                        |
| 2022-04-14<br>19.00 | Gemensam Getsemanestund i Pingstkyrkan |

#### 2022-04-15 16:00 - 19:00

#### Långfredagskonsert

Apell av Sara Beijer

Upplev påskens budskap i toner från Frälsningsarméns musikkår som bl.a. framför nyskriven musik som tar oss med på en vandring från Getsemane till påskdagens uppståndelseseger. Vi får också lyssna på solosång av Jane Mainwaring och en Apell av Anders Beijer.

2022-04-17 11:00

#### Påskdagsgudstjänst

Sara Beijer predikar, barnen sjunger, Charlottes lovsångsteam, söndagsskola.

### Kalender

Under utveckling

# Liten gåvomodul

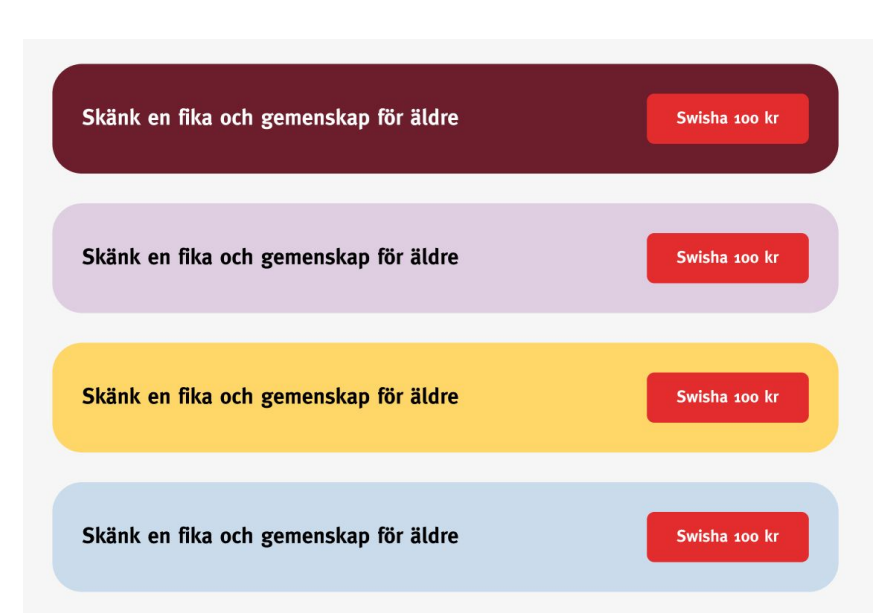

Under utveckling

. . . . . . . . . . . . . . . .

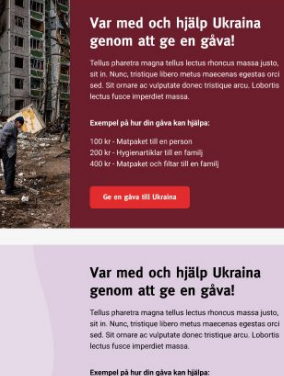

Exempel på hur din gåva kan hjälpa: 100 kr - Matpaket till en person 200 kr - Hygienartiklar till en familj 400 kr - Matpaket och filtar till en familj

Ge en gava till Ukraina

#### Var med och hjälp Ukraina genom att ge en gåva!

Tellus pharetra magna tellus lectus rhoncus massa justo, sit in. Nunc, tristigue libero metus maecenas egestas orci sod. Sit omare ac vulputate donec tristique arcu. Lobortis lectus fusce imperdiet massa.

Exempel på hur din gåva kan hjälpa:

100 kr - Matpaket till en person 200 kr - Hygienartiklar till en familj 400 kr - Matpaket och filtar till en familj

Ge en gåva till Ukraina

#### Var med och hjälp Ukraina genom att ge en gåva!

Tellus pharetra magna tellus lectus rhoncus massa justo, sit in. Nunc, tristique libero metus maecenas egestas orci sed. Sit ornare se vulputate donec tristique arcu. Lobortis lectus fusce impediet massa.

Exempel på hur din gåva kan hjälpa:

100 kr - Matpaket till en person 200 kr - Hygienartiklar till en familj 400 kr - Matpaket och filtar till en familj

Ge en gåva till Ukraina

# Stor gåvomodul

# LOGGA IN

Fram till lansering kommer uppdateringarna ske via en testmiljö.

#### Länk till testmiljö backoffice:

https://cms.stage.fralsningsarmen.se/umbraco

#### Länk till testmiljö webbsida:

https://stage.fralsningsarmen.se

**Backoffice** är där ni redigerar innehåll och **webbsidan** är slutresultatet som besökaren tittar på.

Testmiljön är lösenordsskyddad för att inte obehöriga ska få tillgång till innehållet och för att den inte ska bli indexerad av Google fram till lansering.

ANVÄNDARE: delorean LÖSEN: delorean

| Logga in             |                 |          |
|----------------------|-----------------|----------|
| https://cms.stage.fr | alsningsarmen.s | se       |
| Användarnamn         |                 |          |
| Lösenord             |                 |          |
|                      | Avbryt          | Logga in |

Därefter kommer man till Umbraco-inloggning. Logga in med dina inloggningsuppgifter som du har fått via mail. Du har tre inloggningsförsök, därefter behöver du kontakta administratör för nytt lösenord.

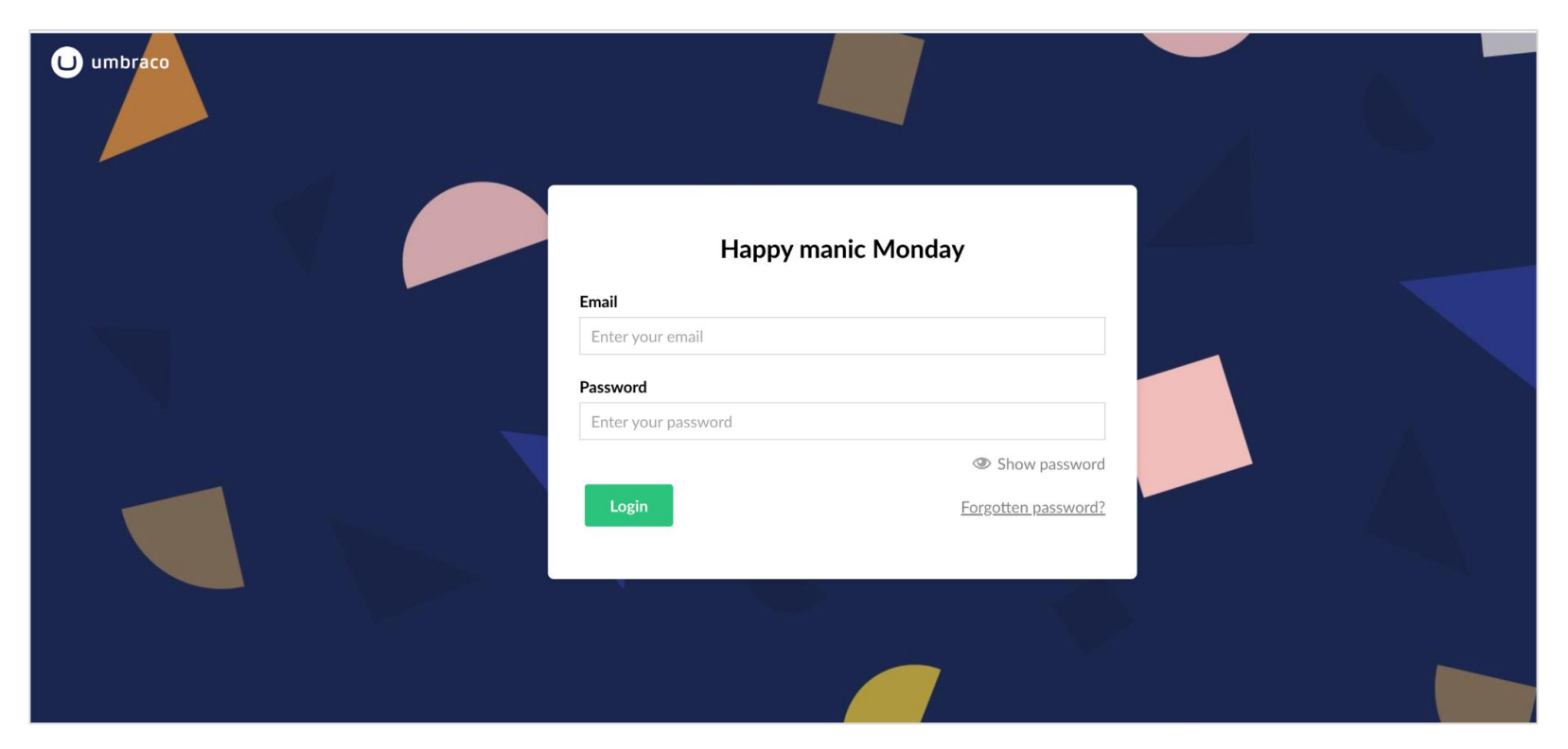

På startskärmen av Umbraco, gå via vänstermenyn. De sidor som du har tilldelade syns här.

| U Innehâll Media              |                                                            |                                                                                                    | Q. @ (                                                                                                    |
|-------------------------------|------------------------------------------------------------|----------------------------------------------------------------------------------------------------|----------------------------------------------------------------------------------------------------|
| Innehåll                      | Komma igång URL-omdirigeringshantering                     | [redirects]                                                                                                    |                                                                                                    |
| 🔻 🏠 Frälsningsarmén i Sverige |                                                            |                                                                                                    |                                                                                                    |
| 🕨 💄 Fejktorp                  |                                                            | Welcome to Umbra                                                                                                    | со                                                                                                    |
|                               | Why hello t                                                | nere 😃! This is the Umbraco dashboard. Here yo                                                                                                    | ou will find various helpful and                                                                                                    |
| ٥                             | Innehâll Media                                             |                                                                                                    | Q 🕐 🕞                                                                                                    |
| Innehi                        | SM Komma igång                                             | URL-omdirigeringshantering [redirects]                                                                                                    |                                                                                                    |
| • A F                         | rälsningsarmén i Sverige<br>Fejktorp                       | Welcome to                                                                                                    | Umbraco                                                                                                    |
|                               | Kårens historia                                            | Why hello there 😃! This is the Umbraco dashbo                                                                                                    | pard. Here you will find various helpful and                                                                                                    |
|                               | Prislista Sommarkollo test Sommarskola och aktiviteter i S |                                                                                                    |                                                                                                    |
|                               | Codegarde                                                  | n's starting! And you can still join us 📧                                                                                                    | What do developers think of Umbraco 10? 岁                                                                                                    |
|                               | Let's set the so<br>industry news -<br>thing it's missin   | ne for 15-17 June, 2022 At #Codegarden, you'il find big open-source<br>names, workshops, and ⊈s of fellow Umbracians to meet. The only<br>j is YOU! Tickets are still available for the full-access virtual and free | Have you taken feature-complete Umbraco 10 RCS out for a test drive yet? Our<br>developer Community's already buzzing with feedbackbut we want to hear from you!<br>Find out what Umbraco developers think of Umbraco 10: how it works on a Mac, what |
|                               | virtual experien<br>@Codegarden!                           | es. Join us for the Conference Like No Other, and share your thoughts                                                                                                    | upgrading and development is like, and how one dev compares it to "a Ferrari-red Tesla.<br>Lovely to drive, efficient and effective" at 🖓                                                                                                    |
|                               | Get My V                                                   | rtual Ticket to Codegarden                                                                                                    | See What's Under the Hood of Umbraco 10                                                                                                    |

# **REDIGERA TOPPMENY**
Gå in på Kårsidan (i detta exempel "Fejktorp") genom att klicka på namnet i vänstermenyn. Gå in i fliken "Toppmeny".

| U Innehåll Media                |                   |                                             |                   | Q 🕐 🕑                        |
|---------------------------------|-------------------|---------------------------------------------|-------------------|------------------------------|
| Innehåll                        | Feiktorp          |                                             | nnehåll Redirects | <i>i</i><br>Info Händelser ▼ |
| • 🕈 Frälsningsarmén i Sverige   | Innehåll Toppmeny | Inställningar SEO-inställningar Slug Change |                   |                              |
| 💌 🜲 Fejktorp                    |                   |                                             |                   |                              |
| Kårens historia                 | Hero-titel *      | Exempeltext                                 |                   |                              |
| 🖺 Kontakt                       |                   |                                             |                   |                              |
| 🗉 Prislista                     | Hero-text         |                                             |                   |                              |
| Sommarkollo                     |                   | Exempeltext                                 |                   |                              |
| 🖺 test                          |                   |                                             |                   |                              |
| Sommarskola och aktiviteter i S |                   |                                             |                   |                              |
|                                 | Hero-länk         | Lägg till                                   |                   |                              |
|                                 |                   | Add up to 1 URL(s)                          |                   |                              |
|                                 | Hero-bild *       | Trashed                                     |                   |                              |

DELOREAN

#### Klicka på "Lägg till"

Möjlighet att lägga till extern länk (Link) eller hämta upp sida från sidan.

Länktitel = det som syns i menyn.

På respektive länk kan du sedan redigera och ta bort menyvalen.

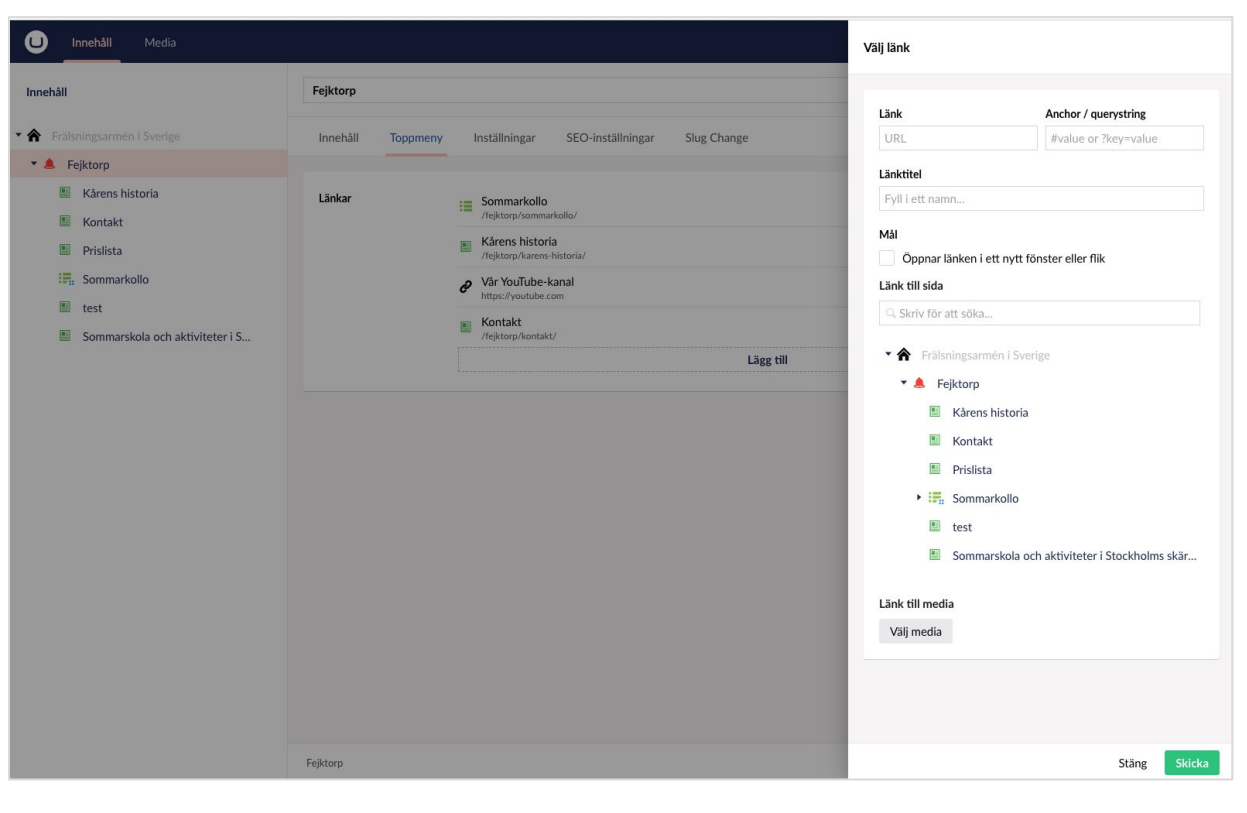

# SKAPA INNEHÅLLSSIDA

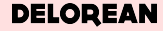

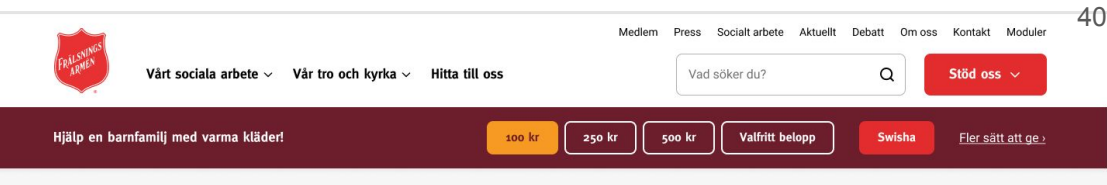

### Vad är en innehållssida?

Sida med innehåll som ska förmedla information. Vid flera underrubriker skapas "Hitta på sidan" som är länkar till underrubrikerna (går att dölja).

Kan ha vänstermeny när den ligger under en samlingssida. Har inga undersidor. Startsida > Vad vi gör > Vårt sociala arbete > Hemlöshet > Vårt arbete mot hemlöshet

| Sida för nivå 1 |
|-----------------|
| Sida för nivå 2 |
| Sida för nivå 2 |
| Sida för nivå 2 |
| Sida för nivå 2 |

Sida för nivå 2

### Vårt arbete mot hemlöshet

+ Förutom nattlogi på ett akutboende stödjer vi den som är hemlös och ger kärlek och

praktisk hjälp framåt. I vårt uppdrag från kommunen strävar vi alltid mot en högre ambitionsnivå där långsiktighet och helhetstänk är ledstjärnor.

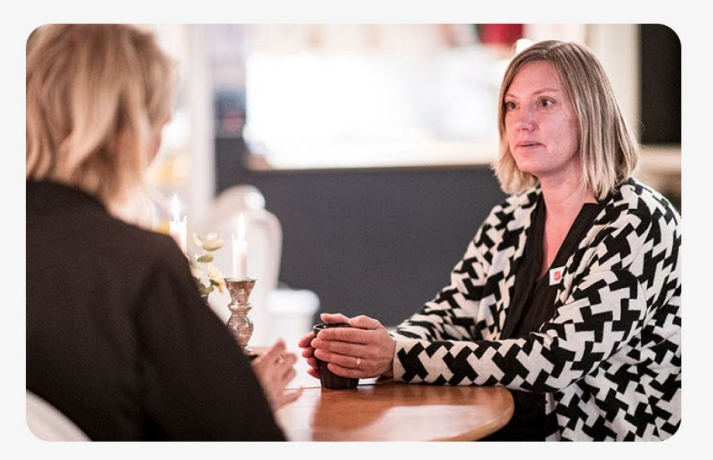

#### Hitta på sidan

- Ø Målgrupper vi mött under året Ø Så många hjälpte vi i Sverige 2020
- 🔗 Så här hjälper vi en hemlös 🔗 🔗 Hjälp en person i hemlöshet

skissexempel

Gå in på Kårsidan (i detta exempel "Fejktorp") och klicka på de tre prickarna.

Val att skapa sida kommer upp.

Välj Innehållssida

Val att använda sidmall eller ej kommer upp.

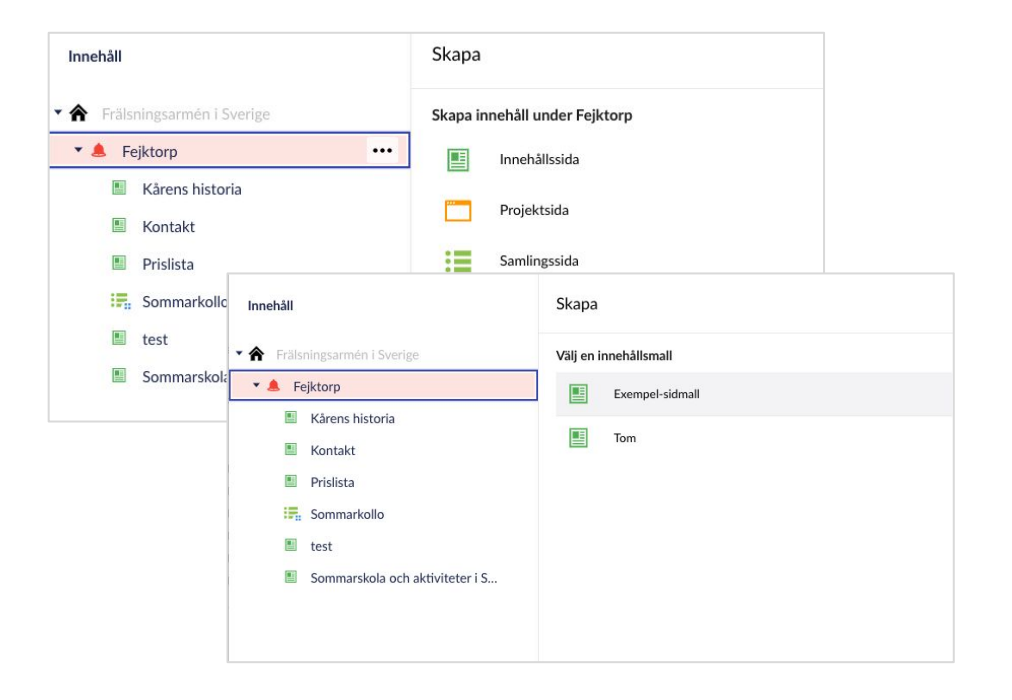

Sidan kommer upp och du kan börja lägga in innehåll för sidan.

Fyll i ett namn = Sidtitel och H1 för sidan.

Ingress = Inledande text på sidan

Puff-text= Den text som syns när man länkar till den som puff. Finns ej denna tar den text från Ingress.

Utvald bild = Bild som visas som huvudbild och innehåll som puff. Obs finns ej "Utvald bild" så kan man inte göra en puff för denna sida. Om man inte vill att utvald bild ska synas

på sidan, gå in under Inställningar och välj "Dölj utvald bild"

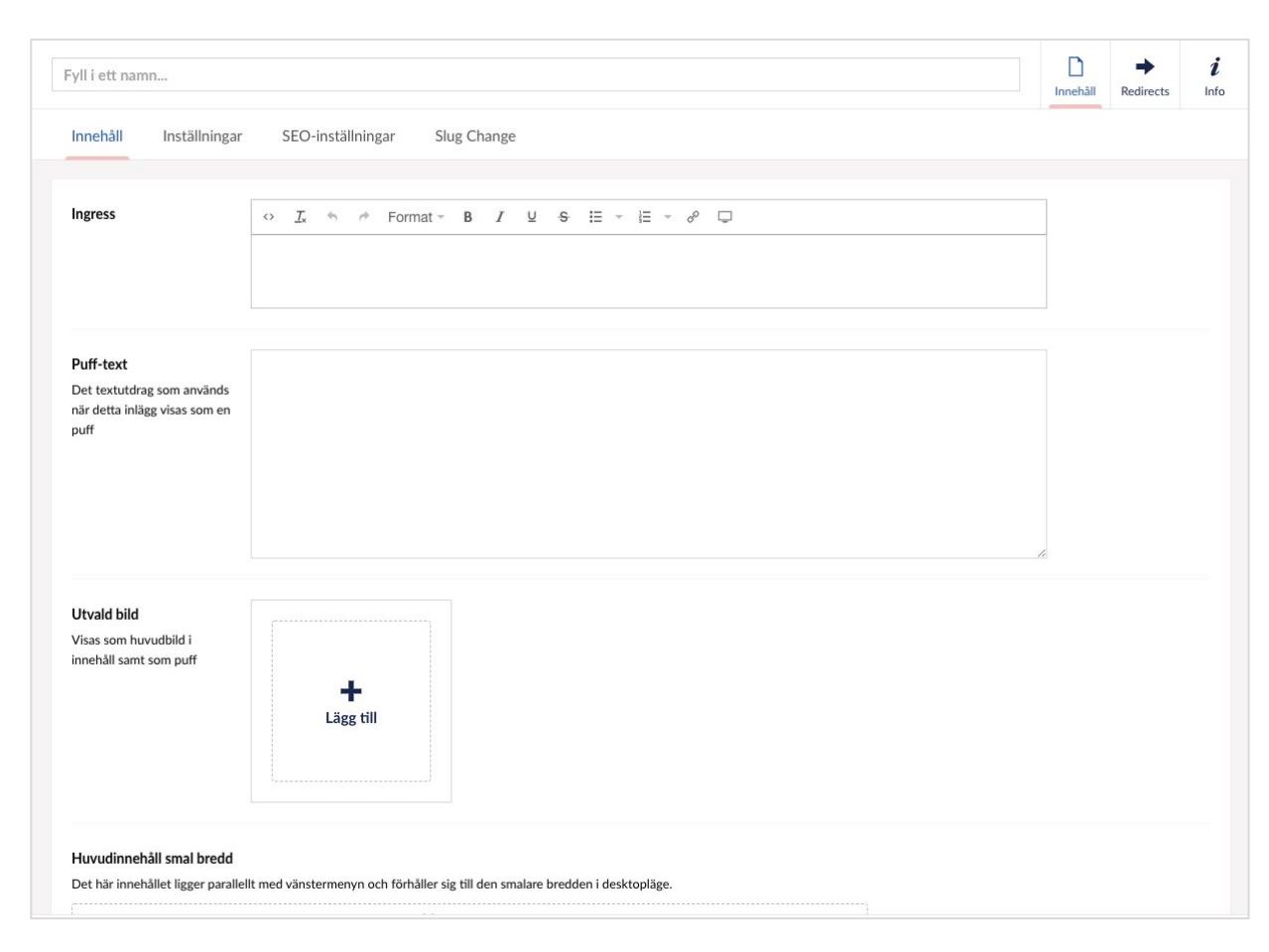

#### Vård och omsorg av människor i utsatthet

Hemlöshet >

Bibendum senectus dui pharetra, queno deo malesuada placerat, vivera integer...

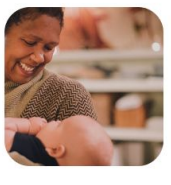

Barn, unga och familj >

Bibendum senectus dui pharetra, queno deo malęsuada placerat, vivera integer...

Vårt sociala arbete >

Om sidan länkas in som puff från andra sidor visas den utvalda bild och pufftexterna här

Önskar man ha titel, ingress och utvald bild som banner, gå in under Inställningar och klicka i "Visa titel och ingress som banner"

| Karens histo                  | oria                                |                   |             |           |
|-------------------------------|-------------------------------------|-------------------|-------------|-----------|
| Innehåll                      | Inställningar                       | SEO-inställningar | Slug Change |           |
| Gåvobalk                      |                                     |                   |             | Lägg till |
| Om du väljer<br>gåvobalk här  | en aktiv<br>visas den på            |                   |             |           |
| sidan                         |                                     |                   |             |           |
| Visa titel oo<br>som bannei   | ch ingress                          | ×                 |             |           |
| Om denna är<br>visas inte ruk | r aktiverad så<br>prik, ingress och |                   |             |           |
| utvald bild p                 | a vanligt vis,                      |                   |             |           |

Börja lägga in innehåll (se delen Lägg in moduler).

| Huvudinnenali smal bredd<br>Det här innehållet ligger parallellt med vänstermenyn och förhåller sig till den smalare bredden i desktopläge. |       |              |
|----------------------------------------------------------------------------------------------------|-------|--------------|
| Add content                                                                                                    |       |              |
|                                                                                                    |       |              |
| Huvudinnehåll full bredd                                                                                                    |       |              |
| Add content                                                                                                    |       |              |
|                                                                                                    |       |              |
|                                                                                                    |       | _            |
| iktorp /                                                                                                    | Spara | Spara och pu |

DELOREAN

## SKAPA SAMLINGSSIDA

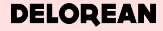

### Vad är en samlingssida?

Listar och segmenterar sidor som hör till ämnet.

Har vänstermeny och länkar till undersidor.

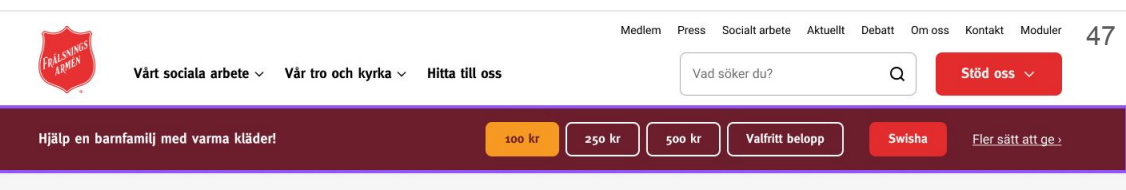

Startsida > Vad vi gör > Vårt sociala arbete > Hemlöshet

+

#### Sida för nivå 1

Sida för nivå 2

Sida för nivå 2 Sida för nivå 2

Sida för nivå 2

Sida för nivå 2

### Hemlöshet

För oss är alla medmänniskor som förtjänar värdighet och omtanke. Därför gör vi vad
vi kan för att erbjuda den som behöver en varm säng, mat i magen, rena kläder och en dusch men också ett lyssnande öra.

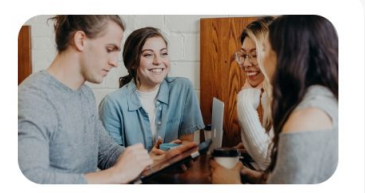

Vårt arbete med hemlöshet >

Proin risus vel ornare dui aenean egestas. Cras sit id euismod proin aenean dunewie nore sa faci...

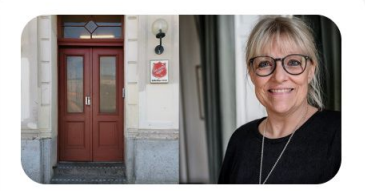

### Våra akut- och stödboenden och sociala center ›

Proin risus vel ornare dui aenean egestas. Cras sit id euismod proin aenean dunewie nore sa faci...

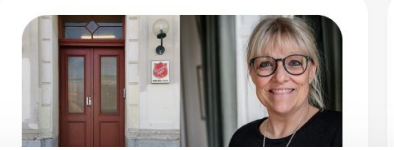

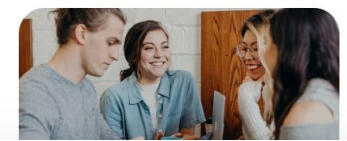

skissexempel

Gå in på Kårsidan (i detta exempel "Fejktorp") och klicka på de tre prickarna.

Val att skapa sida kommer upp.

Välj Samlingssida

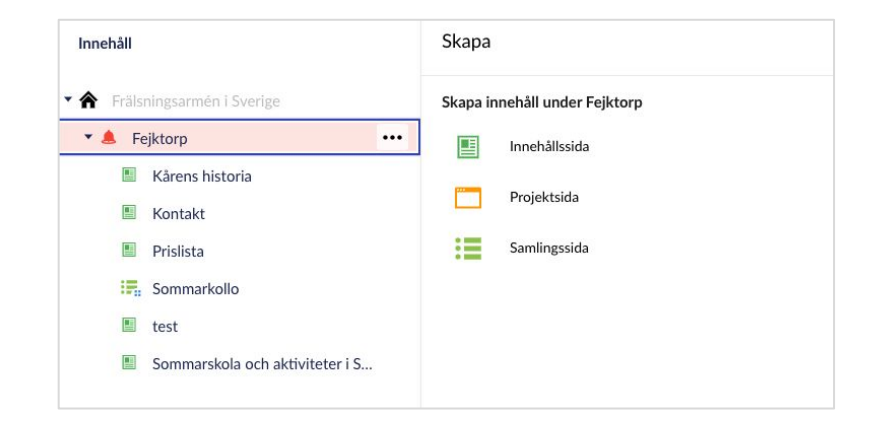

Fyll i ett namn = Sidtitel och H1 för sidan.

Ingress = Inledande text på sidan

Puff-text= Den text som syns när man länkar till den som puff. Finns ej denna tar den text från Ingress.

Utvald bild = Bild som visas som huvudbild och innehåll som puff. Obs finns ej Utvald bild så kan man inte göra en puff till denna sida. Om man inte vill att utvald bild ska synas på sidan, gå in under Inställningar och välj "Dölj utvald bild"

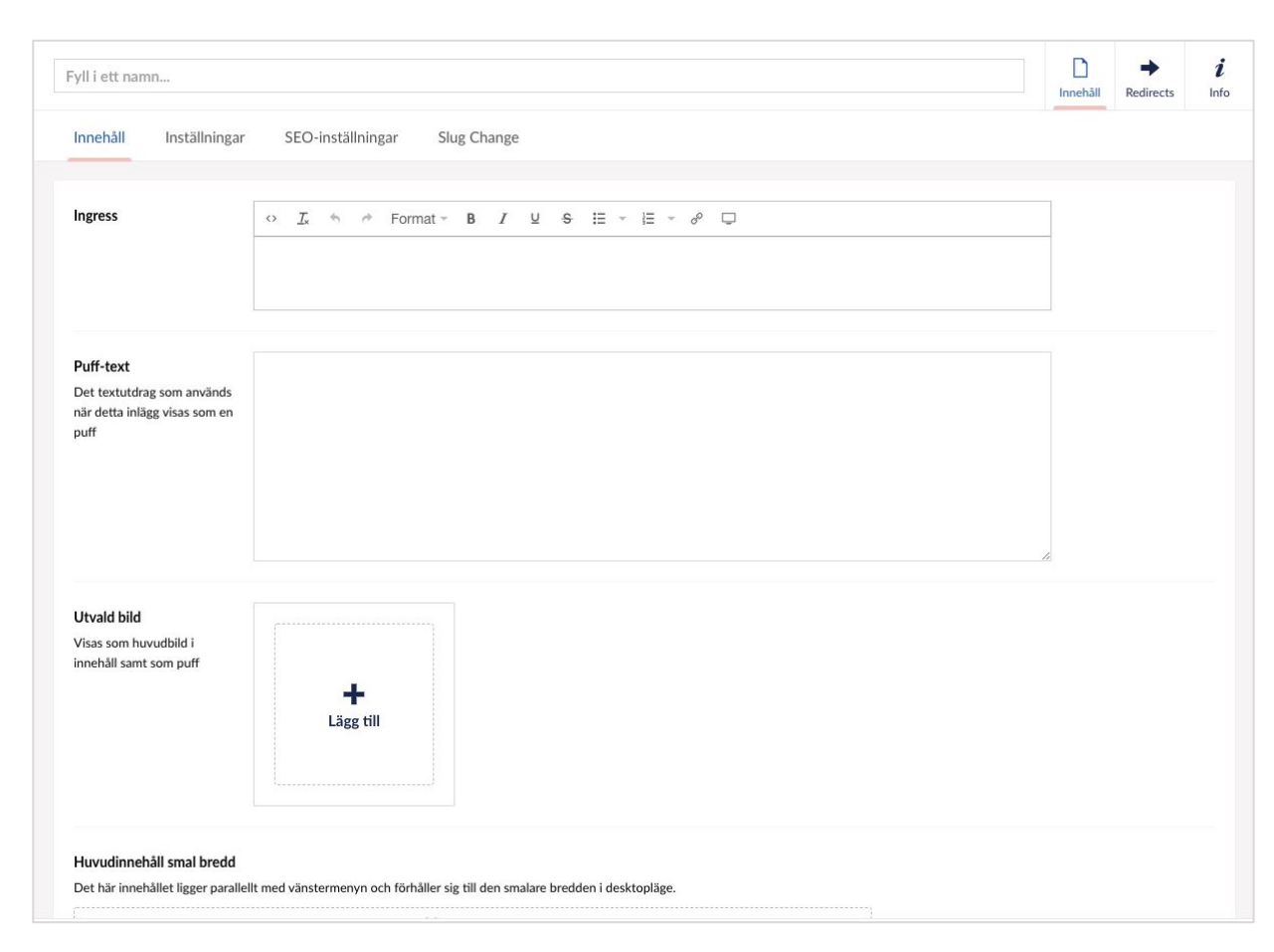

Börja lägga in innehåll (se delen Lägg in moduler).

| Huvudinnenali smal bredd<br>Det här innehållet ligger parallellt med vänstermenyn och förhåller sig till den smalare bredden i desktopläge. |       |              |
|----------------------------------------------------------------------------------------------------|-------|--------------|
| Add content                                                                                                    |       |              |
|                                                                                                    |       |              |
| Huvudinnehåll full bredd                                                                                                    |       |              |
| Add content                                                                                                    |       |              |
|                                                                                                    |       |              |
|                                                                                                    |       | _            |
| iktorp /                                                                                                    | Spara | Spara och pu |

Lägg till sidor under Samlingssidan, antingen t.ex Innehållssida eller ny samlingssida. *För att göra Innehållssida, se delen om Skapa Innehållssida*.

Sidorna visas under samlingssidan som man klicka ned för att se de underordnade sidorna.

Om man vill ändra ordning på underordnade sidorna, gå in på Samlingssidan. I högra hörnet finns "Action", klicka på den och till valet "Sortera". En vy visas där man kan dra och släppa till önskad ordning.

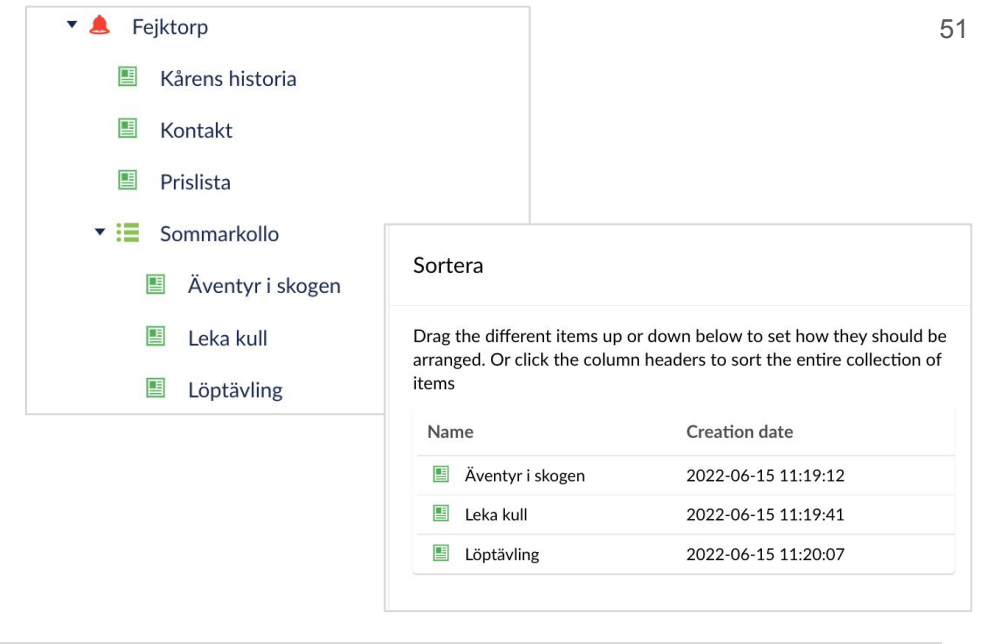

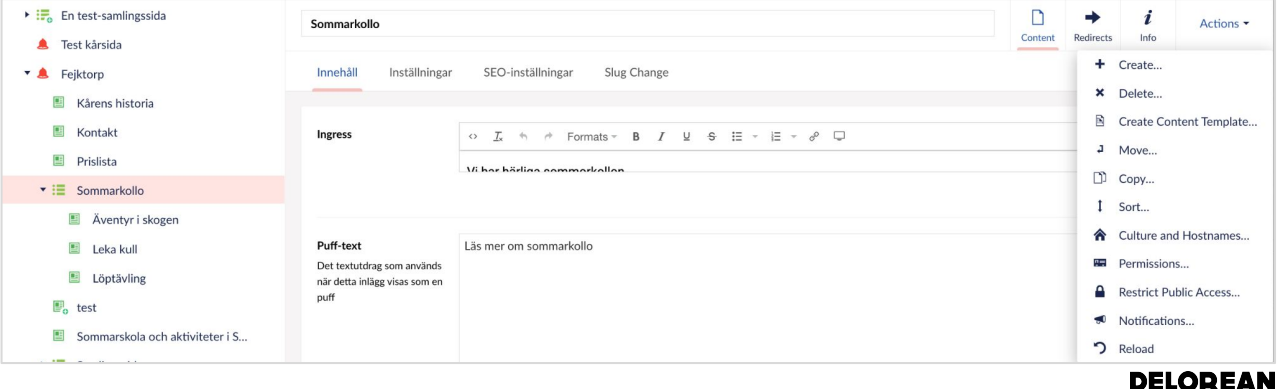

Om man önskar dölja pufflistan med länkar till underordnade sidor, gå in under Inställningar och välj "Dölj den automatiska pufflistan"

| Innehåll                             | Inställningar   | SEO-inställningar | Slug Change |  |
|--------------------------------------|-----------------|-------------------|-------------|--|
| Alternativ ti                        | itel            |                   |             |  |
| Om du inte v                         | ill byta namn   |                   |             |  |
| på inlägget ka                       | an du ändå byta |                   |             |  |
| till en annan                        | titel med detta |                   |             |  |
| fält. Om du lä                       | imnar det tomt  |                   |             |  |
| används det i                        | nte. Då         |                   |             |  |
| används node                         | ens namn som    |                   |             |  |
| uter på sidari                       | som varnigt.    |                   |             |  |
| Gåvobalk                             | [-              |                   | Lägg til    |  |
| Om du väljer                         | en aktiv        |                   |             |  |
| gåvobalk här                         | visas den på    |                   |             |  |
| sidan                                |                 |                   |             |  |
| 5                                    |                 |                   |             |  |
| Dolj den aut                         | tomatiska       |                   |             |  |
| pumistan                             |                 |                   |             |  |
| Med denna k                          | an du dölja den |                   |             |  |
| autogenerera                         | de pufflistan   |                   |             |  |
| the second of Manual Association and | ELCINDE         |                   |             |  |

## Bildhantering

### Alt-text och fokuspunkter

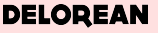

### Bilder alt-texter

För att justera Alt-texter för bilderna gör man det under Mediabiblioteket.

1. Välj önskad

2. Klicka på bildens rubrik, öppnas till höger med mer info.

3. Klicka på länk "Open in Media Library" längst ned.

4. Bildinformation öppnas. Längst ned finns ruta för Alt-text

Alt-texter används t.ex för användare som använder skärmläsare och som läser upp vad bilden föreställer. Ur ett tillgänglighets-och användarperspektiv är det viktigt med bra Alt-texter. För mer info, se avsnittet om *Tillgänglighet* 

Bildinnehåll ...

Bildbeskrivning

hitta denna bild i fråga

Tips: Tänk att du ska försöka beskriva bilden för en vän i telefon. Hur skulle du beskriva bilden?

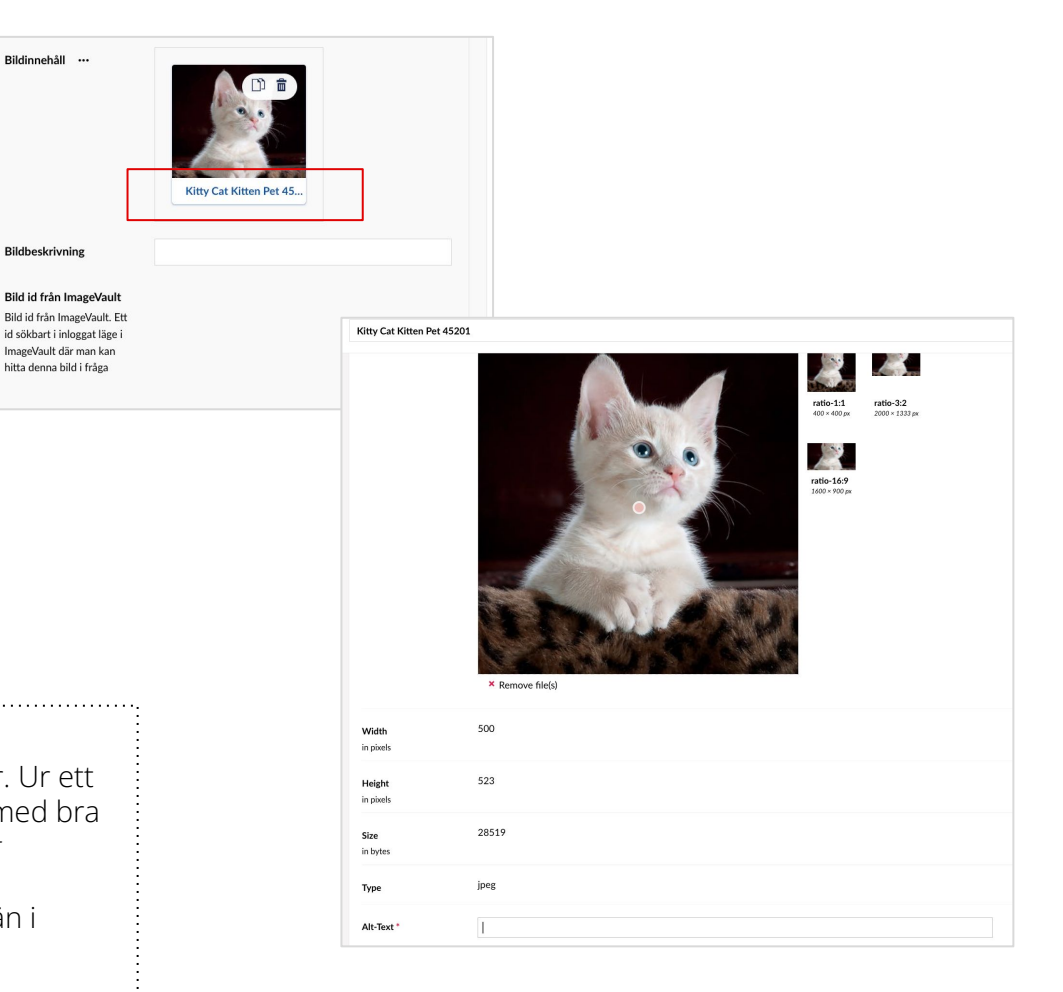

### Bilder fokuspunkter

Fokuspunkter används för att bilden ska få korrekt fokus, även om bilderna har olika mått eller används i olika element. Att justera fokuspunkter för bilder görs under Mediabiblioteket.

#### 1. Välj önskad bild

2. Klicka på bildens rubrik, öppnas till höger med mer info.

3. Klicka på länk "Open in Media Library" längst ned.

4. Bildinformation öppnas. På bilden finns en rosa punkt. Välj vart på bilden som det ska vara fokus.På sidan ser man hur fokus kommer bli i olika utsnitt.

| Image   |       |           |            |      |                                  |                               |                                    |
|---------|-------|-----------|------------|------|----------------------------------|-------------------------------|------------------------------------|
| Image * |       |           |            |      | <i>K</i>                         | 4                             | -                                  |
|         |       |           |            |      | ratio-1:1<br>400 × 400 px        | ratio-3:2<br>2000 × 1333 px   | <b>ratio-16:9</b><br>1600 × 900 px |
|         |       |           |            |      | 4                                |                               |                                    |
|         |       | 400       | ) × 400 px |      | <b>maxsize</b><br>4000 × 4000 px | topmenulogoty<br>142 × 168 px | pe                                 |
|         |       | Återställ | Undo edits | Done |                                  |                               |                                    |
|         |       |           |            |      |                                  |                               |                                    |
|         |       |           |            |      |                                  |                               |                                    |
|         |       |           |            |      |                                  |                               |                                    |
|         | 1- 1- |           |            |      |                                  |                               |                                    |

# LÄGGA IN MODULER

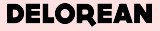

- Gå in på sidan du önskar justera. Klicka på "Add content"
- 2. Välj eller sök block som du önskar.
- Blocken är modulära och kan flyttas till önskad placering.
  Om du önskar flytta blocket, ta tag i blocket och släpp till önskad placering.
- Om du önskar placera en nytt block mellan två befintliga, använd plustecknet som dyker upp när du hovrar över blocket.

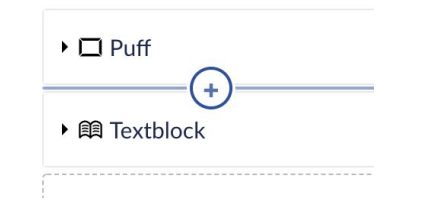

| Add content      |                | Create empty Clip |
|------------------|----------------|-------------------|
| G Type to filter |                |                   |
| Ø                | ⊞              | E                 |
| Textblock        | Formulärsblock | Bildblock         |
| <b></b>          | Ľ              | R                 |
| Bildspelsblock   | Rubrikblock    | Banderoll         |
| 30               | H              |                   |
| Dragspelsmodul   | Pufflista      | Puff              |
|                  | <i>l</i> i     | i                 |
| Stor puff        | Citat          | Faktaruta         |

| uvudinnehåll full bredd |             |  |
|-------------------------|-------------|--|
| ▶ 톜 Textblock           |             |  |
|                         | Add content |  |

Om du önskar kopiera en modul, klicka på ikonen i modulens högra övre hörn. Klicka på kopiera.

Den kopierade modulen lägger nu under Clipboard. Den finns i högra övre hörnet när du vill addera ny modul.

Du kan ha flera kopierade moduler i Clipboard.

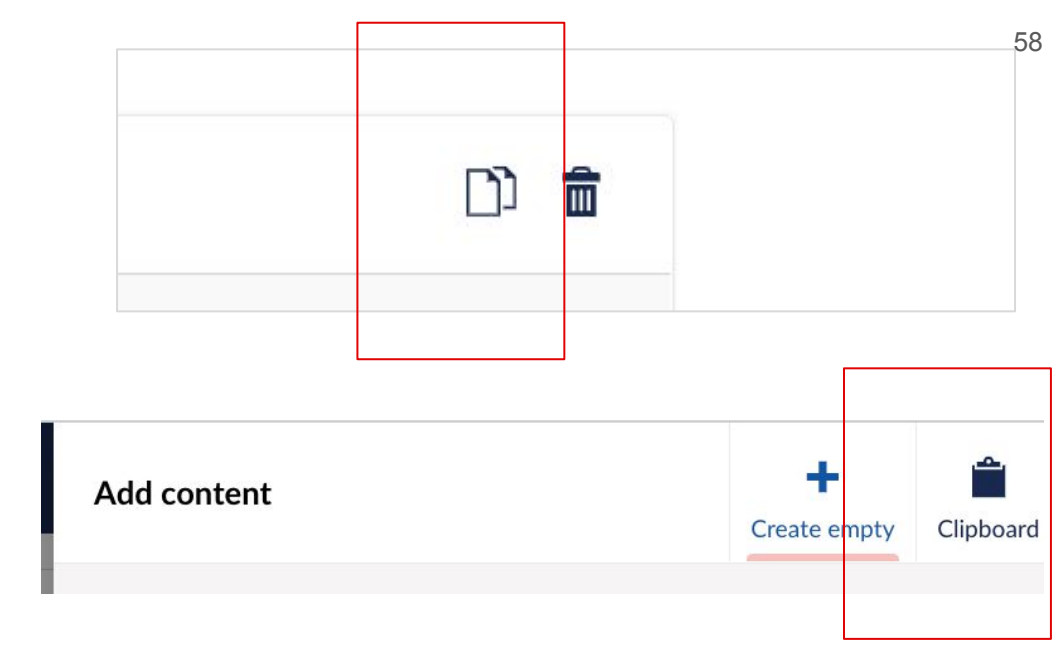

## Textblock

### Textblock

Här lägger man in önskad text.

Olika storlekar på rubriker och stöd för punkt och numrerad lista.

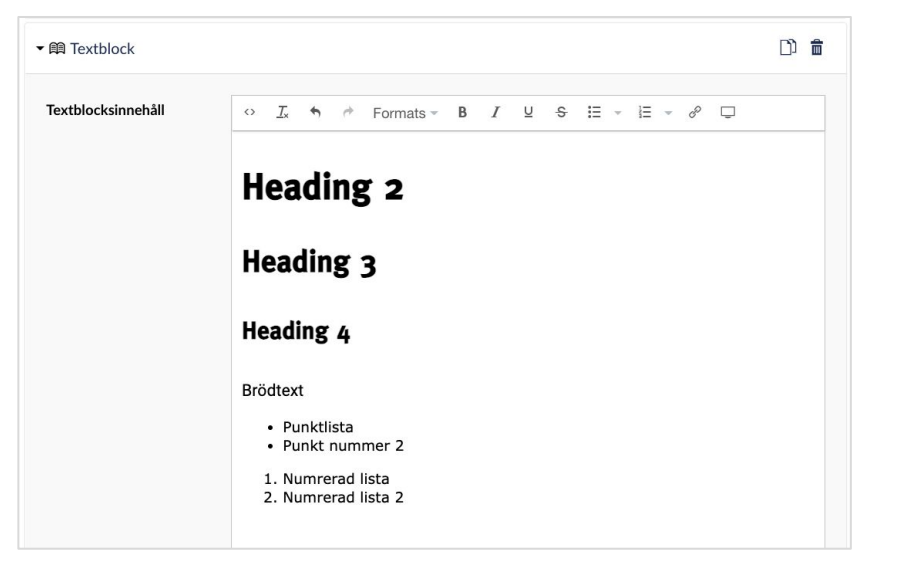

### Textblock - länkar

I övre menyn lägger man in länkar. Stöd för både externa och interna länkar.

Externa länkar lägger man in URL:en. Interna länkar hämtar man upp den interna sida som önskas.

Tips

Tänk på att ha bra länktexter och med en text så användaren förstår vilken sida hen kommer att landa på.

Exempel Använd ej: "Läs mer" Använd: "Läs mer hur vi arbetar med hållbarhetsfrågor"

| ▼ 톜 Textblock      |                                                    | D) 💼 |  |  |
|--------------------|----------------------------------------------------|------|--|--|
| Textblocksinnehåll | ◦ <i>L</i> ♠ ₱ Formats = B <i>I</i> ⊻ ♣ ⊞ = i≣ ■ ₽ |      |  |  |
|                    | Heading 2                                          |      |  |  |

| Link                           | Anchor / querystring |  |
|--------------------------------|----------------------|--|
| URL .                          | #value or ?key=value |  |
| Link title                     |                      |  |
| Enter a name                   |                      |  |
| Target                         |                      |  |
| Opens the linked document in a | a new window or tab  |  |
| Link to page                   |                      |  |
| Q. Type to search              |                      |  |
|                                |                      |  |
| Frälsningsarmén i Sverige      |                      |  |
| WinorgSettings                 |                      |  |
| Gåvor                          |                      |  |
| Gåvobalkar                     |                      |  |
| Footer                         |                      |  |
| Globala Inställningar          |                      |  |
|                                |                      |  |
| Link to media                  |                      |  |
| Select media                   |                      |  |
| ocioetineala                   |                      |  |

# Bild och bildspel

### Bildblock

Här lägger man in önskad bild. För infogande av flera bilder, vänligen se även "Bildspel".

Klicka på "Add" under "Bildinnehåll". Bildbank kommer upp, antingen ladda upp och lägg i korrekt mapp eller välj redan uppladdad bild. Klicka på "Select".

| Bildinnehåll                                                                                                    | Q Type to search                         | Upload       |
|----------------------------------------------------------------------------------------------------|------------------------------------------|--------------|
| Bild big från ImageVault<br>Bild id från ImageVault. Ett<br>id sökbart i nloggat läge i<br>ImageVault där man kan<br>hita denna bild i fråga | Media / Bildmaterial / Kforr / Adops / * | H            |
| Add content                                                                                                    |                                          |              |
|                                                                                                    |                                          | Close Select |

Lägg in bildtext som kommer att synas under bilden på webbsidan. Försök att vara kort och koncis! Behöver ni ange fotografens namn passar det här fältet bra för det.

### Bildspel

Om man har fler bilder finns det bildspel. Klicka på "Add Bildblock".

Ladda upp bilderna som önskas, observera att man behöver infoga bilderna en och en.

Annars samma flöde som adderande av bilder.

| sildspel |          | Add                                                                                                    | Bildblock |  |
|----------|----------|----------------------------------------------------------------------------------------------------|-----------|--|
|          |          |                                                                                                    |           |  |
|          | Bildspel | - 🖬 Bildblock                                                                                                    | D) 🔒      |  |
|          |          | Bildinnehåll                                                                                                    |           |  |
|          |          | Bildbeskrivning                                                                                                    |           |  |
|          |          | Bild id från ImageVault<br>Bild id från ImageVault. Ett<br>id sökbart i inloggat läge i<br>ImageVault där man kan<br>hitta denna bild i fråga |           |  |
|          |          | ▼ I Bildblock                                                                                                    | D) 着      |  |
|          |          | Bildinnehåll                                                                                                    |           |  |

## Banner

### Banner

Denna bannern ska man med bild och text ge information om t.ex undersida eller kampanj.

Bild är obligatoriskt för bannern, man kan välja att ha den åt vänster eller höger.

Finns olika färgval, tänk dock på att inte blanda alltför många olika färgerna efter varandra.

*Tips!* Ska du ha flera efter varandra? Testa att variera bild till vänster och höger för att skapa dynamik på sidan

# Puff

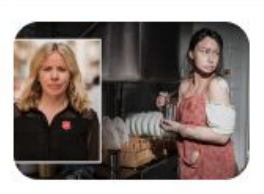

Så vill Frälsningsarmén bekämpa det moderna slaveriet ›

Puff

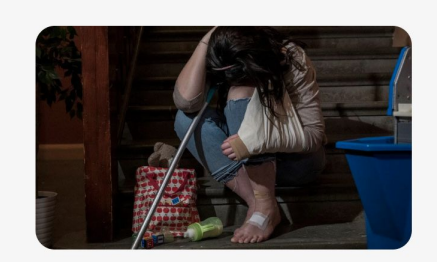

#### Den osynliga hemtjänst-kvinnan

Consectetur hac sed auctor congue ideque blise tincidunt conotio quento morento delature blyeidet dorenque clue zolanteromi opil... Läs om quento doreine plisa

## Stor puff

### Puff och stor puff

Puffar till andra sidor. Genom att klicka på "Add" kan man välja vilken sida som man ska ledas till eller till önskad extern URL.

**Egen puff:** Puff till extern sida och där man lägger till egen titel, bild och länk.

**Puff till intern sida:** Här hämtar man upp önskad sida och den kommer ladda in utvald bild och pufftext som finns på den sidan.

| *         |                                                                                  |                       |  |
|-----------|----------------------------------------------------------------------------------|-----------------------|--|
| Egen puff |                                                                                  | Puff till intern sida |  |
|           | Puff-text<br>Det textutdrag som används<br>när detta inlägg visas som en<br>puff |                       |  |
|           | Utvald bild<br>Visas som huvudbild i<br>innehåll samt som puff                   | +<br>Add              |  |

DELOREAN

# Pufflista

### Pufflista

Flera puffar? Då kan man välja antingen som liggande eller stående.

Möjlighet till färgval. Tänk på att vara restriktiv med alltför mycket olika färger efter varandra.

Genom att klicka på "Add" kan man välja vilken sida som man ska ledas till eller till önskad extern URI

Sidor \*

Egen puff: Puff till extern sida och där man lägger till egen titel, bild och länk.

Puff till intern sida: Här hämtar man upp önskad sida och den kommer ladda in utvald bild och pufftext som finns på den sidan.

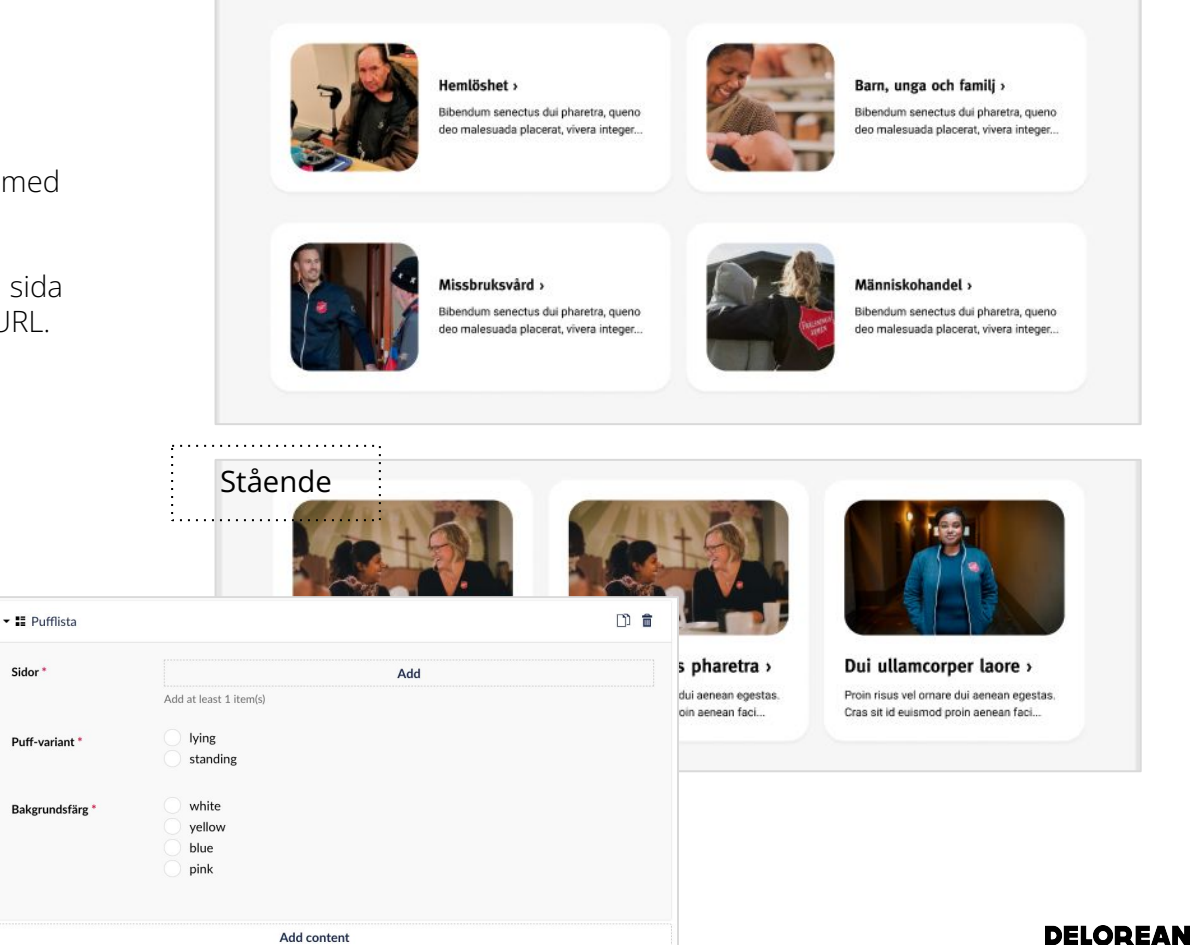

Vård och omsorg av människor i utsatthet

Liggande

Add content

Vårt sociala arbete >

## Rubrikblock
### Rubrikblock

Fungerar som en rubrik innan till exempel puffar och med möjlighet att lägga till länk.

Lägg in önskad rubrik och önskad länk.

# människohandel Loreet aliquam laoreet molestie amet. Odio sit turume eu enim auctor in. Dortor has sociis atiligo, uet signissim nunc, pellentesque egestas. Vit urbete met människabandel Vård och omsorg av människor i utsatthet Vård och omsorg av människor i utsatthet Vårt sociala æbete: Pendiom seesctua dig päretra, quero de malesuada placerat, vivera integer.

| A Rubrikblock      | ۲ <u>۵</u> |
|--------------------|------------|
| Innehåll           |            |
|                    |            |
| Rubriktext         |            |
| Rubriktext<br>Länk | Add        |

Dragspel

74

### Dragspel

Denna modul ska man kunna ha rubriker och utfällbar text under det. Det är ett smidigt sätt att för användaren att få en översikt och därefter välja vad som önskas fördjupas i.

Perfekt för vanliga frågor och svar.

Både "Rubrik" och "Utfällbart innehåll" är obligatoriska. Där fungerar det som vanligt textblock.

| Draș | gspelsmo                                                                                               | odul                                                                                                    |                                                                               |                                    |              |     |   |   |   |    |   |        |   |    |   |
|------|----------------------------------------------------------------------------------------------------|----------------------------------------------------------------------------------------------------|-------------------------------------------------------------------------------|------------------------------------|--------------|-----|---|---|---|----|---|--------|---|----|---|
| +    | Tempor nor                                                                                             | ı sagittis nuncest tempor                                                                                                    |                                                                               |                                    |              |     |   |   |   |    |   |        |   |    |   |
| -    | Purus a vel<br>Tempor non sa<br>scelerisque rut<br>Tellus id accur<br>lorem aenean f<br>elit sed massa | elementum?<br>igittis nunc est phasellus tempor,<br>rum tortor amet. Pulvinar in vulp<br>san, sapie halandi tortor magn,<br>iortor scelerisque fermentum. <u>Vii</u><br>Aenean aliquam auctor dui mat | ; posuere. Eu<br>utate sagittis,<br>a. Pellentesqu<br>tae venenatis :<br>tis. | blandit.<br>e id<br><u>cras</u> ut |              |     |   |   |   |    |   |        |   |    |   |
| +    | Tincidunt (                                                                                            | Objekt                                                                                                    |                                                                               |                                    |              |     |   |   |   |    |   |        |   |    |   |
|      |                                                                                                    |                                                                                                    |                                                                               |                                    |              |     |   |   |   |    |   |        |   | Ľ) | Î |
| +    | Wenium de                                                                                              | Rubrik *                                                                                                    |                                                                               |                                    |              |     |   |   |   |    |   |        |   |    |   |
| +    | Lacus mor<br>vulputate?                                                                                | Utfällbart innehåll *                                                                                                    | ↔ <u>I</u> *                                                                  | * *                                | Formats *    | В   | Ι | Ų | ÷ | II | * | i≡   • | P | Ţ  |   |
|      |                                                                                                    |                                                                                                    |                                                                               |                                    |              |     |   |   |   |    |   |        |   | ŋ  | â |
|      |                                                                                                    | Rubrik *                                                                                                    |                                                                               |                                    |              |     |   |   |   |    |   |        |   |    |   |
|      |                                                                                                    | Utfällbart innehåll *                                                                                                    | ↔ <u>T</u> ×                                                                  | <i>₩</i>                           | Formats -    | В   | Ι | Ų | ÷ | I  | * | 1 -    | P | Ţ  |   |
|      |                                                                                                    |                                                                                                    |                                                                               | Add D                              | ragspelsobje | ekt |   |   |   |    |   |        |   |    |   |
|      |                                                                                                    |                                                                                                    |                                                                               |                                    |              |     |   |   |   |    |   |        |   |    |   |

Citat

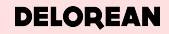

### Citat

Möjlighet att lyfta upp ett citat för att lätta upp text eller belysa något specifikt.

Lägg in text, möjlighet att infoga författare.

Möjlighet till färgval.

"Många säger att de känner sig lugna och trygga när de kommer till oss och det är precis den känslan vi vill ge" Christina Olsson "Många säger att de känner sig lugna och trygga när de kommer till oss och det är precis den känslan vi vill ge" Christina Olsson - / Citat D) 💼 "Många säger Citat \* trygga när de precis den käi Christina Olsson "Många säger Författare trygga när de white precis den käi Bakgrundsfärg \* vellow blue Christina Olsson pink Add content

#### DELOREAN

### Faktaruta

78

### Faktaruta

Ruta för att förmedla information och fakta. Tanken är att den inte ska leda till någon undersida, utan istället innehålla ett faktastycke av isolerat värde.

### Faktaruta

### Faktaruta kring ämnet

Eu scelerisque rutrum tortor amet. Pulvinar in vulputate sagittis, blandit. Tellus id accumsan, sapien blandit tortor magna. Pellentesque id lorem aenean tortor scelerisque fermentum. Dutel elit sed massa. Aenean aliquam auctor dui mattis.

| <i>▼ i</i> Faktaruta |            |    |   |   |            |     |   |   |   |     |  |   |   | D | Ê |  |
|----------------------|------------|----|---|---|------------|-----|---|---|---|-----|--|---|---|---|---|--|
| Text *               | $\diamond$ | Ţ× | 4 | ¢ | Formats -  | В   | Ι | Ū | S | i - |  | P | Ū |   |   |  |
|                      |            |    |   |   | Add conter | at. |   |   |   |     |  |   |   |   |   |  |
| Add content          |            |    |   |   |            |     |   |   |   |     |  |   |   |   |   |  |

# FÖRHANDSGRANSKA ÄNDRINGAR

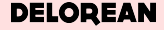

### Förhandsgranska, spara och publicera

Om du vill se hur sidan ser ut, klicka på "Förhandsgranska" i nedre högra hörnet.

Här kan man även välja att se hur det ser ut i olika skärmstorlekar.

Vi rekommenderar er att kolla över att det även ser bra ut i mindre skärmar som t.ex tablet och mobil.

Är du nöjd med ändringarna, Spara och publicera.

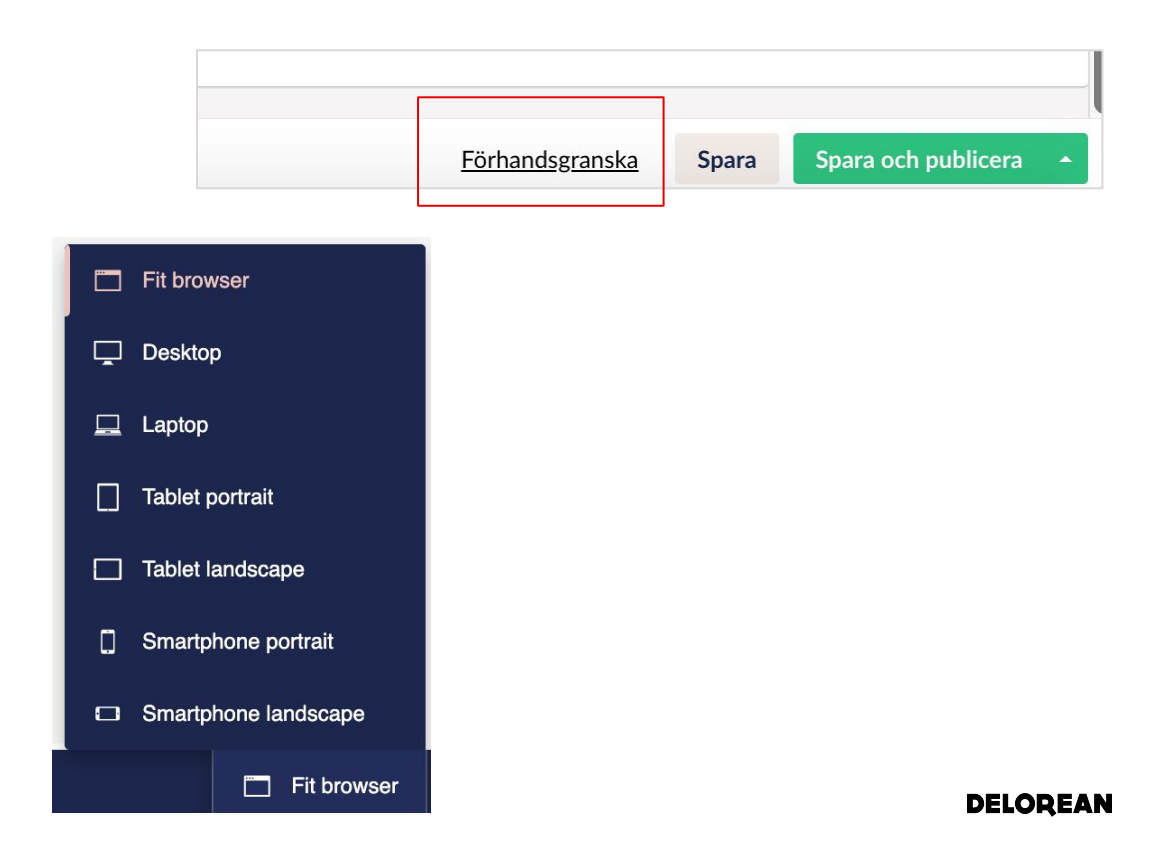

# SMALT INNEHÅLL OCH VÄNSTERMENY

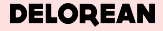

Samlingssidor och Innehållssidor har en vänstermeny för att användaren ska kunna navigera sig lättare på sidan.

Som redaktör behöver man anpassa sidan och lägga innehållet som är parallellt med vänstermenyn i egen del från det som är fullbredd.

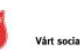

Yárt sociala arbete - Vár tro och kyrka - Hitta till oss Vad söker du? Q

Medlem Press Socialt arbete Aktuelit Debatt Om oss Kontakt Moduler

Stöd oss v

Startsida > Moduler

#### Sida för nivå 1

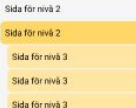

Sida för nivå 3 Sida för nivå 4 Sida för nivå 3 Sida för nivå 2 Sida för nivå 2 Sida för nivå 2

+

+

### Moduler för Frälsningsarmén

Diam tortor ullamcorper ullamcorper dictum facilisis. Diam aliquet netus nunc, semper sed etiam morbi, plorem id at nibh est viverra in hac vitae, dolor. Eros, maecenas scelerisque leo viverra. Viverra ornare eu urna rhoncus facilisi.

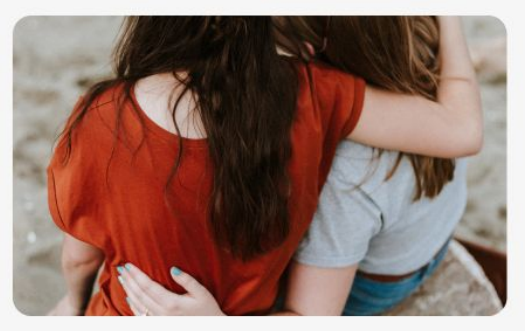

#### Hitta på sidan

🥙 Målgrupper som vi mött under året 2021 🛛 🖉 Ytterliggare en ankarlänk som går till en lång titel

Ø Så här hjälper vi en hemlös Ø Hjälp en person i hemlöshet

#### H2-Rubrik

Arcu, arcu eget dignissim suspendisse. Sodales et volutpat sed habitasse. Sit bibendum mattis portitior quis. Odio portitior diam est et odio mauris. Eros, fermentum lacus pretium at semper.

Arcu, arcu eget dignissim suspendisse. Sodales et volutpat sed habitasse. Sit bibendum mattis portititor quis.

#### H<sub>3</sub>-Rubrik

Arcu, arcu eget dignissim suspendisse. Sodales et volutpat sed habitasse. Sit bibendum mattis portitior quis. Odio portitior diam est et odio mauris. Eros, fermentum lacus pretium at semper.

#### DELOREAN

På de sidor som använder vänstermeny kommer denna blocksamling vara tillgänglig för redigering. Använd detta block för det innehåll som önskas ligga parallellt med vänstermenyn.

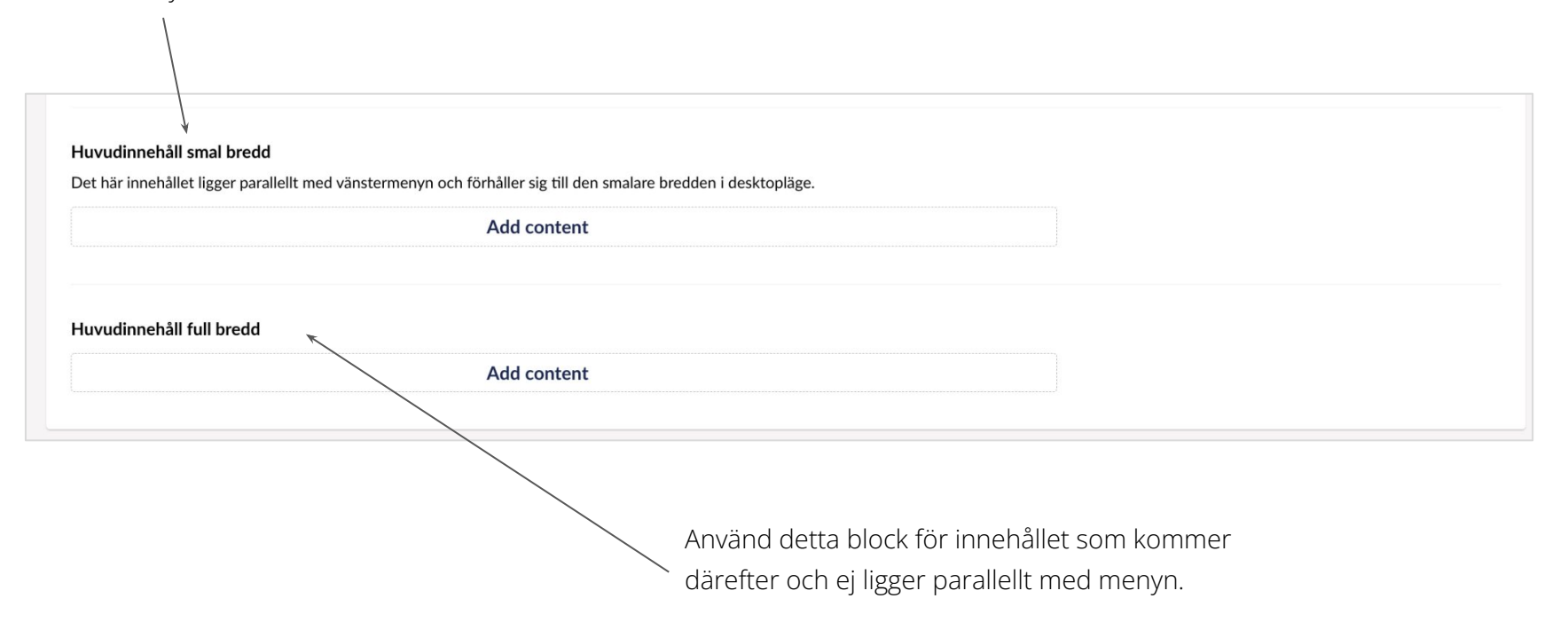

DELOREAN

# TILLGÄNGLIGHET

### TILLGÄNGLIGHET

### Tydliga rubriker

Rubriker hjälper besökaren att förstå sidans innehåll och syfte. En bra rubrik underlättar även för de med skärmläsare att förstå vart de har hamnat.

Tips på hur man skriver bra rubriker finns på denna länk:

https://webbriktlinjer.se/riktlinjer/61-skriv-tydliga-o ch-berattande-rubriker/

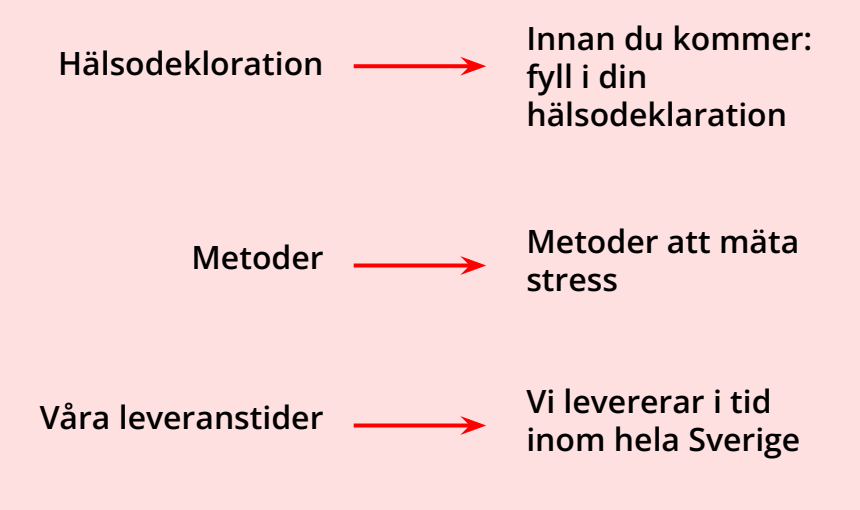

Några exempel på hur man kan göra en rubrik tydligare - använd nyckelord ur texten, skriva de viktigaste orden först, använd aktivt språk.

DELOREAN

### TILLGÄNGLIGHET

### Tydliga sidtitlar

Precis som rubriker hjälper sidtitlar (rubriken som syns i webbläsarens fönster/flik) besökaren att förstå vilken sida och vilken webbplats hen befinner sig på.

Tips på hur man skriver bra sidtitlar finns på denna länk:

https://webbriktlinjer.se/riktlinjer/135-skriv-beskriv ande-sidtitlar/

0 0 Internationell utveckling & insa 🗙 🕂 Här syns sidans sidtitel fralsningsarmen.se/internationellt-bistand/ Medium Press Socialistate /Maleft Vart sociala arbete ~ Vär tro och kvrka ~ Hitta till oss Vaciositier cluit Startskin + Vac vilgör + Internationellt bistånd Internationellt bistånd Tempor non sagittis nunc est phasellus tempor. posuere. Eu scelerisque rutrum tortor amet. Pulvinar in vulputate sadittis, blandit, Tellus id accumsan, sabien, blandit tortor magna, cloriune baladero. Hitta på sidan 🥔 Win folge 🛷 Win metod 🥔 On opp 🛷 Se en gåva Vårt fokus Humanitärt bistå Consecteturined and auctor conque ideque brise tiquento morento delature bive ideque delpent acses Lås om quento doreine plisa

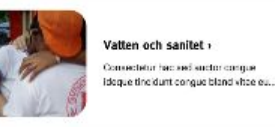

lordbruk och mat degue tine dunt congu

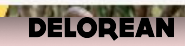

### TILLGÄNGLIGHET Tydliga länkar

Där mötte han före detta grovt... LÄS-MER LÄS-MER LÄS-MER LÄS-MER LÄS-MER LÄS-MER

Skriv länktexter så att de är begripliga även om de tas ur sitt sammanhang. Skärmläsare läser ofta länken separat, undvik därför att använda länktexter som "här" eller "klicka här".

Tips på hur man skriver bra länkar finns på denna länk:

https://webbriktlinjer.se/riktlinjer/5-skriv-tydliga-lan kar/ Personer som surfar med hjälpmedel kommer inte kunna skilja på dessa länkar - d.v.s. inte förstå vilken de ska klicka på.

### Exempel på textalternativ för bild

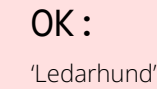

**BÄTTRE :** 'Ledarhund i tunnelbanan'

### BÄST:

'Ledarhund leder sin ägare i Stockholms tunnelbana'

### TILLGÄNGLIGHET

 $\vee/$ 

### Textalternativ (bildbeskrivningar)

Användare som är beroende av till exempel skärmläsare och punktdisplay behöver beskrivningar av allt innehåll som inte är text. Det beskrivs i textalternativ eller alt-texter som det också kallas.

Tips på hur man skriver textalternativ finns på denna länk:

https://webbriktlinjer.se/riktlinjer/115-textalternati

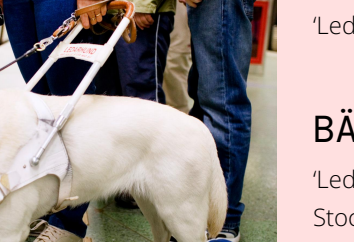

# Undvik text i bild

Om text utgör en del av en bild saknas möjligheter för användaren att anpassa den. En användare kan t.ex. behöva förstora texten eller välja ett annat teckensnitt för att kunna läsa den, detta går alltså inte att göra med text i bild.

Mer om text i bild och hur man bör göra istället: <u>https://webbriktlinjer.se/riktlinjer/128-anvand-text-</u> <u>inte-bilder-for-att-visa-text/</u>

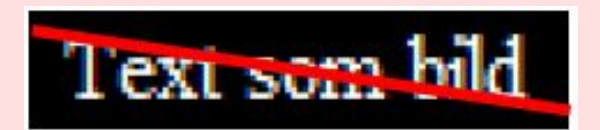

# RIKTLINJER

### VISUELL GUIDE Sidbyggnad

### **Generella regler:**

- Börja med en ingress som sammanfattar sidan. .
- Genom att spränga in moduler såsom exempelvis citat, bilder och inforuta i textinnehåll så blir sidan intressant och dynamisk. Det ska dock vara relevant och inte för sakens skull.
- Håll det enkelt och städat och ta bort onödig • information som inte tillför något.
- Välj bilder med omsorg.
- Tänk på att INTE få en med extra blankrad i ٠ exempelvis slutet av ett textstycke. Avstånd mellan exempelvis stycken har angetts i kod.

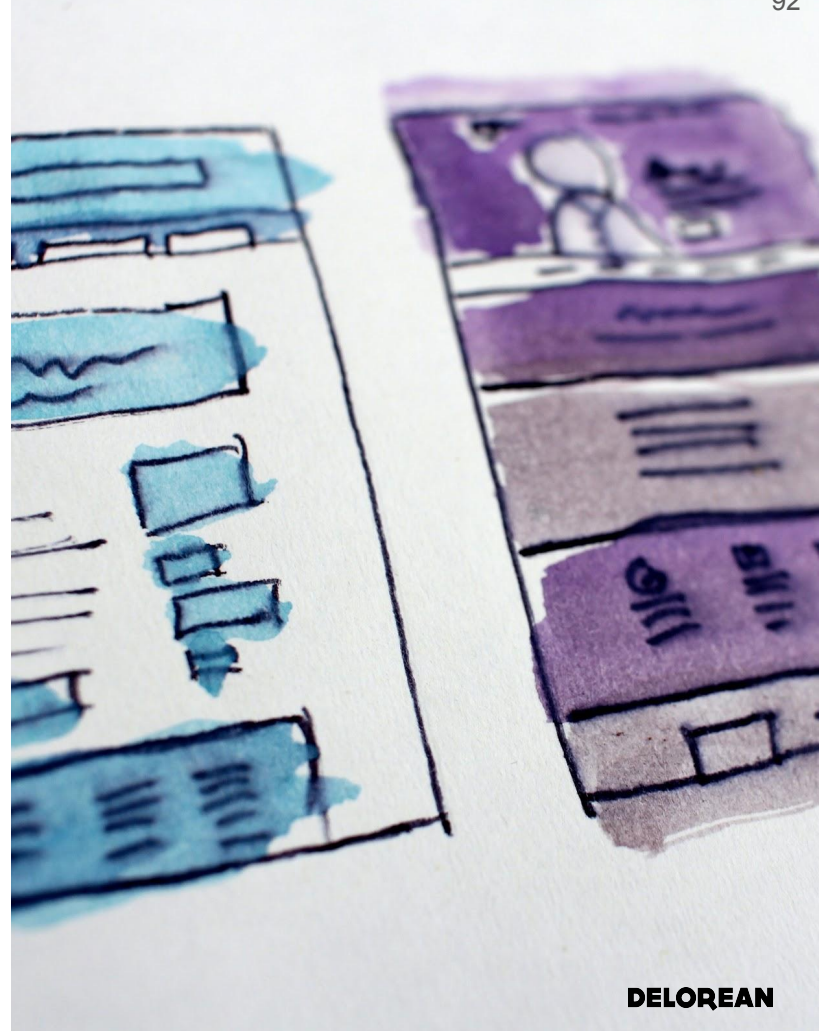

# Rubriker

### Huvudrubrik:

• Sidans namn blir per automatik en H1-rubrik. Denna stylas automatiskt.

### Mellanrubriker:

- Första rubriken till ett stycke är en H2-rubrik.
- En eventuell underrubrik till detta stycke blir en H3-rubrik.

### Att tänka på:

• De olika rubrikernas formatering och storlekar är fördefinierade på sidan, så ni behöver inte tänka på att fetmarkera rubriker, ändra storlek, göra versaler osv.

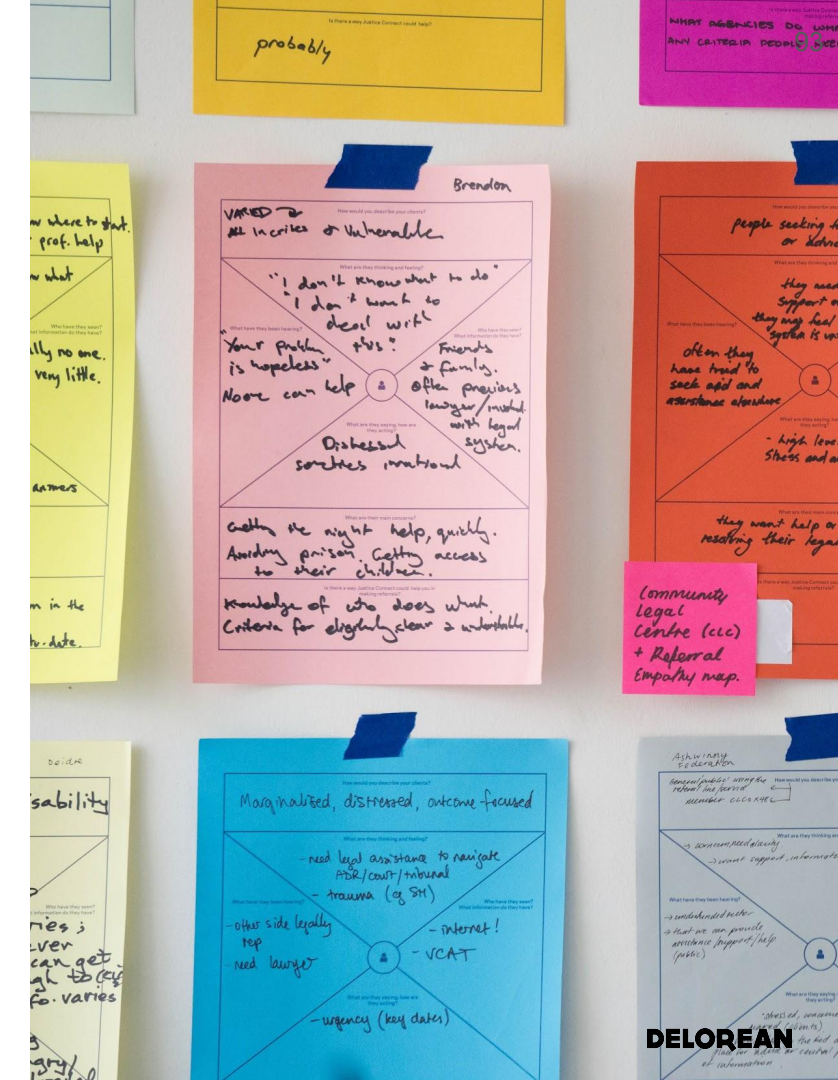

# Puff-text och utvald bild

Puff-text är den text som visas på de olika varianterna av puffarna. Utvald bild är bilden som visas på de olika varianterna av puffarna.

Textens omfång varierar lite beroende var på sidan den visas. Vår rekommendationen är att börja med det viktigaste innehållet först.

Välj bild med omsorg.

# LYCKA TILL!

ERUTUEVO

Delorean AB | Västerlånggatan 66 | 111 29 Stockholm | delorean se

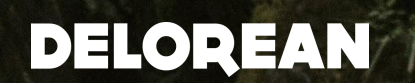